# R680EA-IM-A

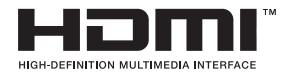

 E24123 Revised Edition V4 October 2024

#### Copyright © 2024 ASUSTeK COMPUTER INC. All Rights Reserved.

No part of this manual, including the products and software described in it, may be reproduced, transmitted, transcribed, stored in a retrieval system, or translated into any language in any form or by any means, except documentation kept by the purchaser for backup purposes, without the express written permission of ASUSTeK COMPUTER INC. ("ASUS").

Product warranty or service will not be extended if: (1) the product is repaired, modified or altered, unless such repair, modification of alteration is authorized in writing by ASUS; or (2) the serial number of the product is defaced or missing.

ASUS PROVIDES THIS MANUAL "AS IS" WITHOUT WARRANTY OF ANY KIND, EITHER EXPRESS OR IMPLIED, INCLUDING BUT NOT LIMITED TO THE IMPLIED WARRANTIES OR CONDITIONS OF MERCHANTABILITY OR FITNESS FOR A PARTICULAR PURPOSE. IN NO EVENT SHALL ASUS, ITS DIRECTORS, OFFICERS, EMPLOYEES OR AGENTS BE LIABLE FOR ANY INDIRECT, SPECIAL, INCIDENTAL, OR CONSEQUENTIAL DAMAGES (INCLUDING DAMAGES FOR LOSS OF PROFITS, LOSS OF BUSINESS, LOSS OF USE OR DATA, INTERRUPTION OF BUSINESS AND THE LIKE), EVEN IF ASUS HAS BEEN ADVISED OF THE POSSIBILITY OF SUCH DAMAGES ARISING FROM ANY DEFECT OR ERROR IN THIS MANUAL OR PRODUCT.

SPECIFICATIONS AND INFORMATION CONTAINED IN THIS MANUAL ARE FURNISHED FOR INFORMATIONAL USE ONLY, AND ARE SUBJECT TO CHANGE AT ANY TIME WITHOUT NOTICE, AND SHOULD NOT BE CONSTRUED AS A COMMITMENT BY ASUS. ASUS ASSUMES NO RESPONSIBILITY OR LIABILITY FOR ANY ERRORS OR INACCURACIES THAT MAY APPEAR IN THIS MANUAL, INCLUDING THE PRODUCTS AND SOFTWARE DESCRIBED IN IT.

Products and corporate names appearing in this manual may or may not be registered trademarks or copyrights of their respective companies, and are used only for identification or explanation and to the owners' benefit, without intent to infringe.

## Contents

| Chapter 1                  |                                                                                                    | Product Overview                                                                                                    |  |  |  |  |  |
|----------------------------|----------------------------------------------------------------------------------------------------|----------------------------------------------------------------------------------------------------|--|--|--|--|--|
| 1.1                        | Package                                                                                                    | contents 1-1                                                                                                    |  |  |  |  |  |
| 1.2                        | Features 1-1                                                                                                    |                                                                                                    |  |  |  |  |  |
| 1.3                        | Specifications1-2                                                                                                    |                                                                                                    |  |  |  |  |  |
| Chapt                      | er 2:                                                                                                    | Motherboard information                                                                                                    |  |  |  |  |  |
| 2.1                        | Before y                                                                                                    | ou proceed 2-1                                                                                                    |  |  |  |  |  |
| 2.2                        | Motherb                                                                                                    | oard layout2-2                                                                                                    |  |  |  |  |  |
| 2.3                        | Central I                                                                                                    | Processing Unit (CPU)2-4                                                                                                    |  |  |  |  |  |
|                            | 2.3.1                                                                                                    | CPU installation2-5                                                                                                    |  |  |  |  |  |
|                            | 2.3.2                                                                                                    | CPU heatsink and fan assembly installation2-7                                                                                                    |  |  |  |  |  |
| 2.4                        | System                                                                                                    | memory 2-9                                                                                                    |  |  |  |  |  |
| 2.5                        | Jumpers                                                                                                    | s                                                                                                    |  |  |  |  |  |
| 2.6                        | Connect                                                                                                    | ors                                                                                                    |  |  |  |  |  |
|                            | 2.6.1                                                                                                    | Rear panel connectors2-16                                                                                                    |  |  |  |  |  |
|                            | 2.6.2                                                                                                    | Internal connectors 2-18                                                                                                    |  |  |  |  |  |
| 2.7                        | Slots                                                                                                    |                                                                                                    |  |  |  |  |  |
| Chapter 3:                 |                                                                                                    |                                                                                                    |  |  |  |  |  |
| Chapt                      | er 3:                                                                                                    | BIOS setup                                                                                                    |  |  |  |  |  |
| Chapt<br>3.1               | er 3:<br>BIOS Se                                                                                                    | BIOS setup<br>tup program3-1                                                                                                    |  |  |  |  |  |
| Chapt<br>3.1<br>3.2        | er 3:<br>BIOS Se<br>Main me                                                                                                    | BIOS setup<br>tup program                                                                                                    |  |  |  |  |  |
| Chapt<br>3.1<br>3.2<br>3.3 | er 3:<br>BIOS Se<br>Main me<br>Advance                                                                                                    | BIOS setup           tup program                                                                                                    |  |  |  |  |  |
| Chapt<br>3.1<br>3.2<br>3.3 | er 3:<br>BIOS Se<br>Main me<br>Advance<br>3.3.1                                                                                                    | BIOS setup           tup program                                                                                                    |  |  |  |  |  |
| Chapt<br>3.1<br>3.2<br>3.3 | er 3:<br>BIOS Se<br>Main me<br>Advance<br>3.3.1<br>3.3.2                                                                                                    | BIOS setup         tup program       3-1         nu       3-2         ed menu       3-2         PCH-FW Configuration       3-2         Trusted Computing       3-3                                                                                                    |  |  |  |  |  |
| Chapt<br>3.1<br>3.2<br>3.3 | er 3:<br>BIOS Se<br>Main me<br>Advance<br>3.3.1<br>3.3.2<br>3.3.3                                                                                             | BIOS setup         tup program       3-1         nu       3-2         ed menu       3-2         PCH-FW Configuration       3-2         Trusted Computing       3-3         CPU Configuration       3-4                                                                                                    |  |  |  |  |  |
| Chapt<br>3.1<br>3.2<br>3.3 | er 3:<br>BIOS Se<br>Main me<br>Advance<br>3.3.1<br>3.3.2<br>3.3.3<br>3.3.3<br>3.3.4                                                                           | BIOS setup         tup program       3-1         nu       3-2         ed menu       3-2         PCH-FW Configuration       3-2         Trusted Computing       3-3         CPU Configuration       3-4         Graphics Configuration       3-5                                                                                                    |  |  |  |  |  |
| Chapt<br>3.1<br>3.2<br>3.3 | er 3:<br>BIOS Se<br>Main me<br>Advance<br>3.3.1<br>3.3.2<br>3.3.3<br>3.3.4<br>3.3.5                                                                           | BIOS setup         tup program       3-1         nu       3-2         ed menu       3-2         PCH-FW Configuration       3-2         Trusted Computing       3-3         CPU Configuration       3-4         Graphics Configuration       3-5         Power Management       3-5                                                                                                    |  |  |  |  |  |
| Chapt<br>3.1<br>3.2<br>3.3 | er 3:<br>BIOS Se<br>Main me<br>Advance<br>3.3.1<br>3.3.2<br>3.3.3<br>3.3.4<br>3.3.5<br>3.3.6                                                                  | BIOS setup         tup program       3-1         nu       3-2         ed menu       3-2         PCH-FW Configuration       3-2         Trusted Computing       3-3         CPU Configuration       3-4         Graphics Configuration       3-5         Power Management       3-5         PCI Express Configuration       3-6                                                                                                    |  |  |  |  |  |
| Chapt<br>3.1<br>3.2<br>3.3 | er 3:<br>BIOS Se<br>Main me<br>Advance<br>3.3.1<br>3.3.2<br>3.3.3<br>3.3.4<br>3.3.5<br>3.3.6<br>3.3.7                                                         | BIOS setup         tup program       3-1         nu       3-2         ed menu       3-2         PCH-FW Configuration       3-2         Trusted Computing       3-3         CPU Configuration       3-4         Graphics Configuration       3-5         Power Management       3-5         PCI Express Configuration       3-6         Super IO Configuration       3-8                                                                                                    |  |  |  |  |  |
| Chapt<br>3.1<br>3.2<br>3.3 | er 3:<br>BIOS Se<br>Main me<br>Advance<br>3.3.1<br>3.3.2<br>3.3.3<br>3.3.4<br>3.3.5<br>3.3.6<br>3.3.7<br>3.3.8                                                | BIOS setup         tup program       3-1         nu       3-2         ed menu       3-2         PCH-FW Configuration       3-2         Trusted Computing       3-3         CPU Configuration       3-4         Graphics Configuration       3-5         POWer Management       3-5         PCI Express Configuration       3-6         Super IO Configuration       3-8         Serial Console Redirection       3-10                                                                                                    |  |  |  |  |  |
| Chapt<br>3.1<br>3.2<br>3.3 | er 3:<br>BIOS Se<br>Main me<br>Advance<br>3.3.1<br>3.3.2<br>3.3.3<br>3.3.4<br>3.3.5<br>3.3.6<br>3.3.7<br>3.3.8<br>3.3.7<br>3.3.8<br>3.3.9                     | BIOS setup         tup program       3-1         nu       3-2         ed menu       3-2         PCH-FW Configuration       3-2         Trusted Computing       3-3         CPU Configuration       3-4         Graphics Configuration       3-5         Power Management       3-5         PCI Express Configuration       3-6         Super IO Configuration       3-8         Serial Console Redirection       3-10         SATA Configuration       3-13                                                                                                    |  |  |  |  |  |
| Chapt<br>3.1<br>3.2<br>3.3 | er 3:<br>BIOS Se<br>Main me<br>Advance<br>3.3.1<br>3.3.2<br>3.3.3<br>3.3.4<br>3.3.5<br>3.3.6<br>3.3.7<br>3.3.8<br>3.3.9<br>3.3.9<br>3.3.10                    | BIOS setup         tup program       3-1         nu       3-2         ed menu       3-2         PCH-FW Configuration       3-2         Trusted Computing       3-3         CPU Configuration       3-4         Graphics Configuration       3-5         POWer Management       3-5         PCI Express Configuration       3-6         Super IO Configuration       3-8         Serial Console Redirection       3-10         SATA Configuration       3-13         VMD setup menu       3-13                                                                                     |  |  |  |  |  |
| Chapt<br>3.1<br>3.2<br>3.3 | er 3:<br>BIOS Se<br>Main me<br>Advance<br>3.3.1<br>3.3.2<br>3.3.3<br>3.3.4<br>3.3.5<br>3.3.6<br>3.3.7<br>3.3.8<br>3.3.7<br>3.3.8<br>3.3.9<br>3.3.10<br>3.3.11 | BIOS setup         tup program       3-1         nu       3-2         ed menu       3-2         PCH-FW Configuration       3-2         Trusted Computing       3-3         CPU Configuration       3-4         Graphics Configuration       3-5         POWer Management       3-5         PCI Express Configuration       3-6         Super IO Configuration       3-8         Serial Console Redirection       3-10         SATA Configuration       3-13         VMD setup menu       3-13         Network Stack Configuration       3-13                                      |  |  |  |  |  |
| Chapt<br>3.1<br>3.2<br>3.3 | er 3:<br>BIOS Se<br>Main me<br>Advance<br>3.3.1<br>3.3.2<br>3.3.3<br>3.3.4<br>3.3.5<br>3.3.6<br>3.3.7<br>3.3.8<br>3.3.9<br>3.3.10<br>3.3.11<br>3.3.12         | BIOS setup         tup program       3-1         nu       3-2         ed menu       3-2         PCH-FW Configuration       3-2         Trusted Computing       3-3         CPU Configuration       3-4         Graphics Configuration       3-5         POWer Management       3-5         PCI Express Configuration       3-6         Super IO Configuration       3-8         Serial Console Redirection       3-10         SATA Configuration       3-13         VMD setup menu       3-13         Network Stack Configuration       3-13         USB Configuration       3-14 |  |  |  |  |  |

|       | 3.3.14   | Onboard Devices Configuration | 3-15 |  |  |  |  |
|-------|----------|-------------------------------|------|--|--|--|--|
|       | 3.3.15   | APM Configuration             | 3-16 |  |  |  |  |
|       | 3.3.16   | EZ-Flash                      | 3-17 |  |  |  |  |
|       | 3.3.17   | Watchdog Timer                | 3-18 |  |  |  |  |
| 3.4   | Hardwar  | e Monitor menu                | 3-18 |  |  |  |  |
| 3.5   | Security | menu                          | 3-19 |  |  |  |  |
|       | 3.5.1    | Administrator Password        | 3-19 |  |  |  |  |
|       | 3.5.2    | User Password                 | 3-20 |  |  |  |  |
|       | 3.5.3    | Secure Boot                   | 3-20 |  |  |  |  |
| 3.6   | Boot me  | nu                            | 3-21 |  |  |  |  |
| 3.7   | Exit mer | าน                            | 3-21 |  |  |  |  |
| Apper | Appendix |                               |      |  |  |  |  |

| Notices             | A-1 |
|---------------------|-----|
| Service and Support | A-5 |

# **Chapter 1**

## **Product overview**

## 1.1 Package contents

Check your industrial motherboard package for the following items.

- 1 x ASUS R680EA-IM-A Motherboard
- 1 x Serial ATA 6.0 Gb/s cable
- 1 x M.2 screw package
- 1 x ASUS I/O Shield

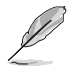

If any of the above items is damaged or missing, contact your distributor or sales representative immediately.

## 1.2 Features

- Intel<sup>®</sup> socket LAG1700 for 14<sup>th</sup>/ 13<sup>th</sup>/ 12<sup>th</sup> Gen Intel<sup>®</sup> Core<sup>™</sup> i9/ i7/ i5/ i3, Pentium<sup>®</sup>, and Celeron<sup>®</sup> processors; Max. 125W TDP
- Four Dual Channel DDR5 U-DIMMs up to 128GB
- 7 x SATA 6.0 Gb/s, 6 x USB 3.2 Gen 2, 4 x USB 3.2 Gen 1, 4 x USB 2.0, 6 x COM ports
- 2 x PCIe x16 slots, 3 x PCIe x4 slots, 2 x PCI slots, 1 x M.2 (Key E, 2230) for WiFi/BT device (only supports Intel<sup>®</sup> CNVi), 1 x M.2 (Key M, 2242/2260/2280) with PCIe x4 and SATA modes supporting NVMe
- Multi-display: 2 x DisplayPort, 1 x HDMI™ port, 1 x VGA port

## 1.3 Specifications

| CPU             | Intel <sup>®</sup> socket LGA1700 for 14 <sup>th</sup> /13 <sup>th</sup> /12 <sup>th</sup> Gen<br>Intel <sup>®</sup> Core <sup>™</sup> i9/ i7/ i5/ i3, Pentium <sup>®</sup> , and Celeron <sup>®</sup><br>processors                                                                 |  |  |  |  |  |
|-----------------|----------------------------------------------------------------------------------------------------|--|--|--|--|--|
|                 | Supports up to 125W TDP                                                                                                    |  |  |  |  |  |
| Chipset         | Intel® R680E Chipset                                                                                                    |  |  |  |  |  |
|                 | 4 x U-DIMM, max. 128GB                                                                                                    |  |  |  |  |  |
|                 | DDR5 4400MT/s (2DPC - 1DIMM 1R&2R) (ECC support)*                                                                                                    |  |  |  |  |  |
| Memory          | 4000MT/s (2DPC – 2DIMM 1R)                                                                                                    |  |  |  |  |  |
|                 | 3600MT/s (2DPC – 2DIMM 2R)                                                                                                    |  |  |  |  |  |
|                 | *ECC is available only while using ECC memory.                                                                                                    |  |  |  |  |  |
| Graphics        | <ul> <li>Multi-VGA output support: DP/HDMI/VGA ports</li> <li>Supports 2 x DisplayPort 1.4 outputs with a maximum resolution of 3840 x 2160 @ 60 Hz</li> <li>Supports an HDMI™ 2.1 output with a maximum resolution of 4096 x 2160 @ 60 Hz</li> <li>Supports a VGA output</li> </ul> |  |  |  |  |  |
|                 | 1 x PCle 5.0 x16 slot (1 x16 mode / 2 x8 modes)                                                                                                    |  |  |  |  |  |
|                 | 1 x PCIe 4.0 x4 slot (x4 mode, open slot)                                                                                                    |  |  |  |  |  |
|                 | 1 x PCIe 5.0 x16 slot (x8 mode)                                                                                                    |  |  |  |  |  |
|                 | 1 x PCIe 3.0 x4 slot (x4 mode, open slot)                                                                                                    |  |  |  |  |  |
|                 | 1 x PCIe 4.0 x4 slot (x4 mode, open slot)                                                                                                    |  |  |  |  |  |
| Expansion slots | 2 x PCI slots                                                                                                    |  |  |  |  |  |
|                 | 1 x M.2 (Key E, 2230) with PCIe and CNVi modes for WiFi/<br>BT devices only supporting Intel <sup>®</sup> CNVi*                                                                                                    |  |  |  |  |  |
|                 | 1 x M.2 (Key M, 2242/2260/2280) with PCIe x4 and SATA modes supporting NVMe                                                                                                    |  |  |  |  |  |
|                 | * If a CNVI Wi-Fi card is intsalled on the M.2 E Key slot,<br>USB port 14 will be disabled.                                                                                                    |  |  |  |  |  |
|                 | 7 x SATA 6.0 Gb/s ports                                                                                                    |  |  |  |  |  |
| Storage         | Supports RAID 0,1,5,10                                                                                                    |  |  |  |  |  |
|                 | 3 x Intel® Lan controllers:                                                                                                    |  |  |  |  |  |
|                 | 1 x Intel <sup>®</sup> I210AT                                                                                                    |  |  |  |  |  |
|                 | 1 x Intel <sup>®</sup> I226V                                                                                                    |  |  |  |  |  |
|                 | 1 x Intel <sup>®</sup> I226LM (Intel vPro supported)                                                                                                    |  |  |  |  |  |
| Audio           | Realtek ALC897                                                                                                    |  |  |  |  |  |

(continued on the next page)

|                       | 1 x HDMI™ port                                                        |
|-----------------------|-----------------------------------------------------------------------|
|                       | 2 x DisplayPort                                                       |
|                       | 1 x VGA port                                                          |
| Rear panel I/O ports  | 6 x USB 3.2 Gen 2 ports (5 x Type-A + 1 x Type-C®)                    |
|                       | 3 x LAN (RJ45) ports                                                  |
|                       | 1 x COM port (RS232/422/485)                                          |
|                       | 3 x Audio jacks (Line-Out, Line-In, Mic in)                           |
|                       | 5 x COM Port headers (1 x RS232/422/485, 4 x RS232)                   |
|                       | 2 x USB 3.2 Gen 1 headers support additional 4 USB 3.2<br>Gen 1 ports |
|                       | 2 x USB 2.0 headers support adddtional 4 x USB 2.0 ports              |
|                       | 1 x CPU Fan header with PWM mode                                      |
|                       | 3 x Chassis Fan headers with PWM mode                                 |
|                       | 1 x Front Panel Audio header (AAFP)                                   |
|                       | 1 x System Panel header                                               |
|                       | 1 x Chassis Intrusion header                                          |
|                       | 1 x Speaker header                                                    |
|                       | 1 x S/PDIF header                                                     |
| Internal I/O ports    | 1 x I <sup>2</sup> C header                                           |
|                       | 1 x Clear CMOS header                                                 |
|                       | 1 x COM Debug header                                                  |
|                       | 1 x LPT port header                                                   |
|                       | 1 x Buzzer                                                            |
|                       | 1 x PS/2 header                                                       |
|                       | 1 x Disable ME jumper                                                 |
|                       | 1 x AT/ATX mode selection jumper                                      |
|                       | 1 x 24-pin ATX Power connector                                        |
|                       | 1 x 8-pin ATX Power connector                                         |
|                       | 1 x SPI TPM header                                                    |
| GPIO                  | 1 x 8-bit GPIO header                                                 |
| Watch dog timer       | Yes                                                                   |
| Power requirement     | AT mode / ATX mode                                                    |
| Operation Temperature | U~6U°C                                                                |
| Temperature           | -40~85°C                                                              |
| Relative Humidity     | 40°C @ 10%~95%                                                        |

(continued on the next page)

|                  | Windows <sup>®</sup> 10 (64-bit) |
|------------------|----------------------------------|
|                  | Windows® IoT Enterprise          |
| OS support       | Ubuntu                           |
|                  | RedHat Enterprise                |
|                  | Fedora Workstation               |
|                  | OpenSUSE                         |
|                  | ASUS IoT Suite                   |
|                  | HW Monitor                       |
|                  | Power Scheduling                 |
|                  | Fan Control                      |
|                  | Watch Dog Timer                  |
| Software ourport | GPIO                             |
| Software support | I <sup>2</sup> C (API only)      |
|                  | Buzzer (API ony)                 |
|                  | Linux Sample code                |
|                  | User Interfaces                  |
|                  | API                              |
|                  | GUI                              |
| Certification    | CE, FCC, BSMI, VCCI, RCM         |
| Form Factor      | ATX Form Factor, 305mm x 244mm   |

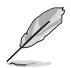

Specifications are subject to change without notice. Please refer to the ASUS website for the latest specifications.

## Chapter 2 Motherboard information

## 2.1 Before you proceed

Take note of the following precautions before you install motherboard components or change any motherboard settings.

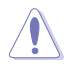

- Unplug the power cord from the wall socket before touching any component.
- Before handling components, use a grounded wrist strap or touch a safely grounded object or a metal object, such as the power supply case, to avoid damaging them due to static electricity.
- Hold components by the edges to avoid touching the ICs on them.
- Whenever you uninstall any component, place it on a grounded antistatic pad or in the bag that came with the component.
- Before you install or remove any component, always remove the AC power by unplugging the power cord from the power outlet. Failure to do so may cause severe damage to the motherboard, peripherals, or components.

## 2.2 Motherboard layout

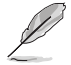

Place nine screws into the holes indicated by circles to secure the motherboard to the chassis.

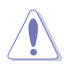

Do not overtighten the screws! Doing so can damage the motherboard.

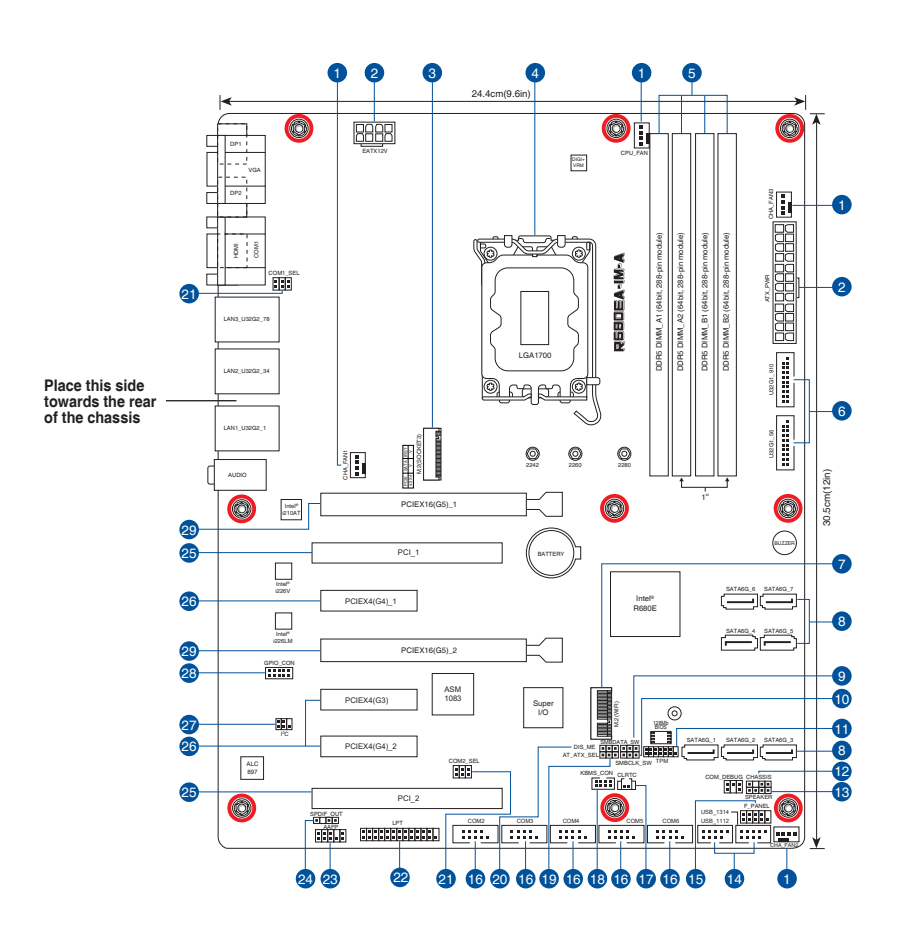

| Con | nectors/Jumpers/Slots                                             | Page |
|-----|-------------------------------------------------------------------|------|
| 1.  | CPU and Chassis Fan headers (4-pin CPU_FAN, 4-pin CHA_FAN1-3)     | 2-21 |
| 2.  | ATX Power connectors (24-pin ATX_PWR, 8-pin EATX12V)              | 2-28 |
| 3.  | M.2 socket 3 (M.2(SOCKET3))                                       | 2-24 |
| 4.  | Intel®LGA1700 CPU socket                                          | 2-4  |
| 5.  | DDR5 U-DIMM slots                                                 | 2-9  |
| 6.  | USB 3.2 Gen 1 connectors (20-1 pin U32G1_910 / U32G1_56)          | 2-18 |
| 7.  | M.2 Wi-Fi (M.2(WIFI))                                             | 2-24 |
| 8.  | SATA 6.0Gb/s ports (7-pin SATA6G_1-7)                             | 2-23 |
| 9.  | PCIe SMBus Data Connection jumper (3-pin SMBDATA_SW)              | 2-10 |
| 10. | PCIe SMBus Clock Connection jumper (3-pin SMBCLK_SW)              | 2-10 |
| 11. | SPI TPM header (14-1 pin TPM)                                     | 2-20 |
| 12. | Chassis Intrude header (4-1 pin CHASSIS)                          | 2-14 |
| 13. | Speaker header (4-pin SPEAKER)                                    | 2-23 |
| 14. | USB 2.0 headers (10-1 pin USB1112 / USB1314)                      | 2-19 |
| 15. | System Panel header (10-1 pin F_PANEL)                            | 2-22 |
| 16. | Serial Port connectors (10-1 pin COM2-6)                          | 2-25 |
| 17. | Clear CMOS header (2-pin CLRTC)                                   | 2-15 |
| 18. | Keyboard and Mouse Port connector (8-pin KBMS_CON)                | 2-30 |
| 19. | AT/ATX mode selection jumper (3-pin AT_ATX_SEL)                   | 2-12 |
| 20. | Disable ME jumper (3-pin DIS_ME)                                  | 2-13 |
| 21. | COM1/2 Ring/+5V/+12V selection jumpers (6-pin COM1_SEL, COM2_SEL) | 2-11 |
| 22. | LPT header (26-1 pin LPT)                                         | 2-18 |
| 23. | Front Panel Audio header (10-1 pin AAFP)                          | 2-27 |
| 24. | Digital Audio header (4-1 pin SPDIF_OUT)                          | 2-26 |
| 25. | PCI slots                                                         | 2-32 |
| 26. | PCI Express x4 slots                                              | 2-31 |
| 27. | I <sup>2</sup> C header (6-1 pin I2C)                             | 2-29 |
| 28. | General Purpose Input/Output connector (10-pin GPIO_CON)          | 2-20 |
| 29. | PCI Express x16 slots                                             | 2-31 |

## 2.3 Central Processing Unit (CPU)

The motherboard comes with a surface mount LGA1700 socket designed for the 14<sup>th</sup>/ 13<sup>th</sup>/ 12<sup>th</sup> Gen Intel<sup>®</sup> Core<sup>™</sup> i9/ i7/ i5/ i3, Pentium<sup>®</sup>, and Celeron<sup>®</sup> processors.

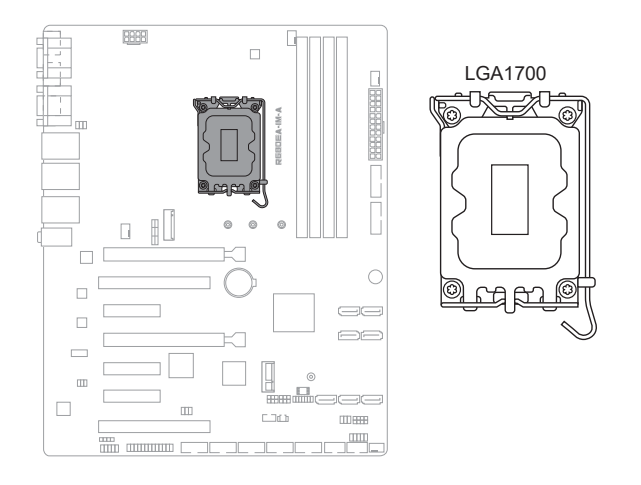

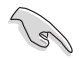

Unplug all power cables before installing the CPU.

- Upon purchase of the motherboard, ensure that the PnP cap is on the socket and the socket contacts are not bent. Contact your retailer immediately if the PnP cap is missing, or if you see any damage to the PnP cap/socket contacts/motherboard components. The manufacturer will shoulder the cost of repair only if the damage is shipment/transit-related.
- Keep the cap after installing the motherboard. The manufacturer will process Return Merchandise Authorization (RMA) requests only if the motherboard comes with the cap on the socket.
- The product warranty does not cover damage to the socket contacts resulting from incorrect CPU installation/removal, or misplacement/loss/ incorrect removal of the PnP cap.

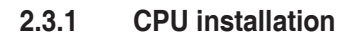

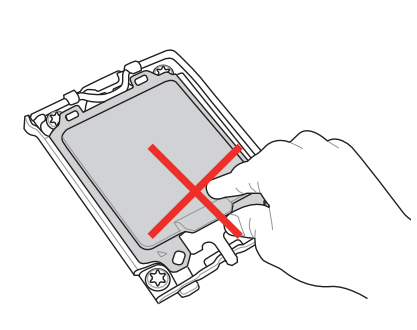

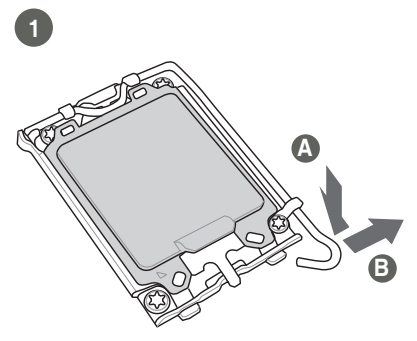

3

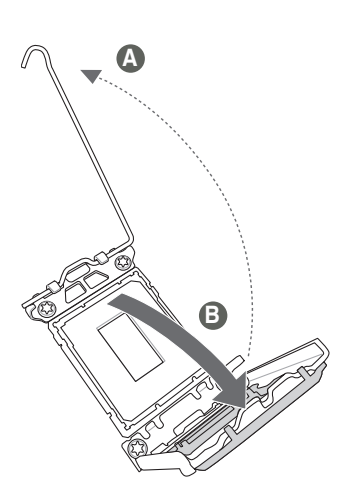

2

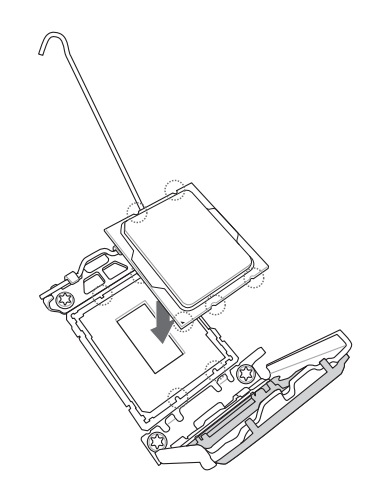

Chapter 2: Motherboard information

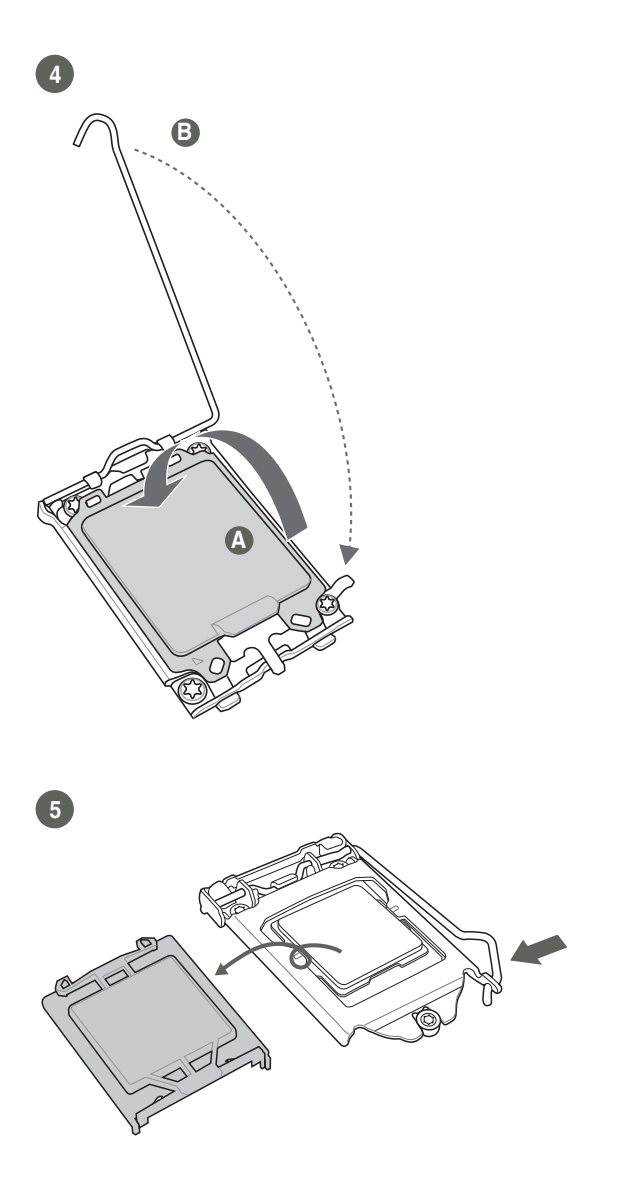

## 2.3.2 CPU heatsink and fan assembly installation

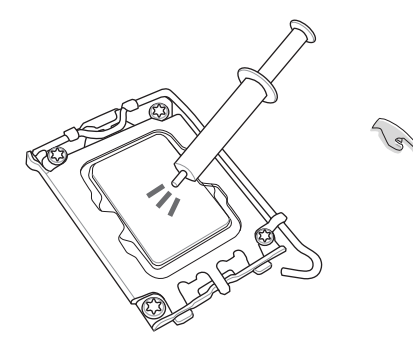

Apply Thermal Interface Material to the CPU cooling system and CPU before you install the cooling system, if necessary.

#### To install the CPU heatsink and fan assembly

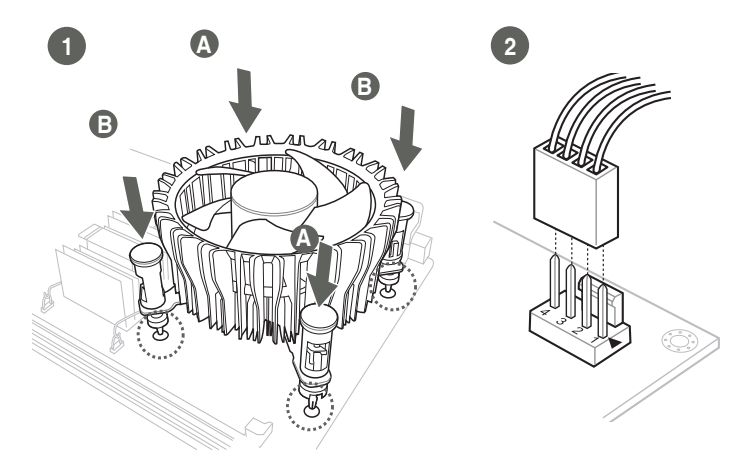

#### To uninstall the CPU heatsink and fan assembly

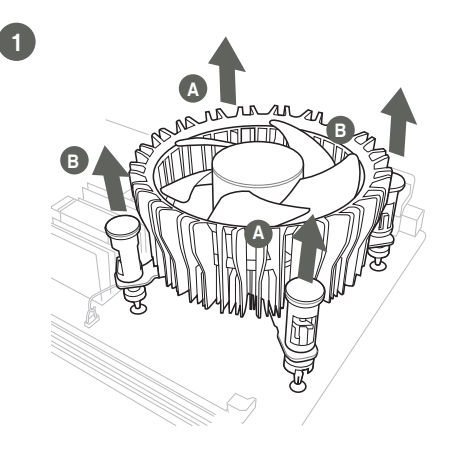

## 2.4 System memory

The motherboard comes with Dual Inline Memory Modules (DIMM) slots designed for DDR5 (Double Data Rate 5) memory modules.

A DDR5 memory module is notched differently from a DDR, DDR2, DDR3, or DDR4 module. DO NOT install a DDR, DDR2, DDR3, or DDR4 memory module to the DDR5 slot.

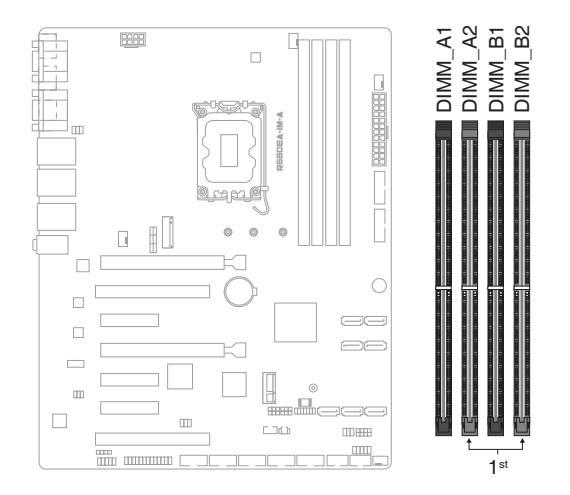

#### **Recommended memory configurations**

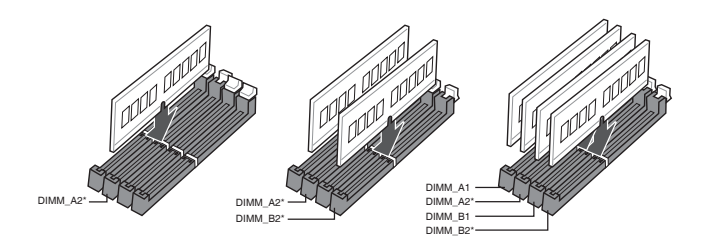

## 2.5 Jumpers

#### 1. PCIe SMBus Data Connection jumper (3-pin SMBDATA\_SW)

This jumper allows you to enable or disable PCIe SMbus Data Connection. Set this jumper to pins 1-2 to enable PCIe SMbus Data Connection and to pins 2-3 to disable it.

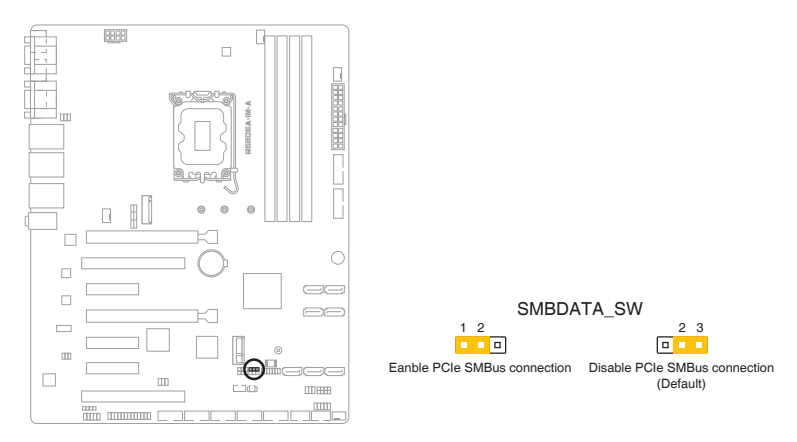

#### 2. PCIe SMBus Clock Connection jumper (3-pin SMBCLK\_SW)

This jumper allows you to enable or disable PCIe SMbus Clock Connection. Set this jumper to pins 1-2 to enable PCIe SMbus Clock Connection and to pins 2-3 to disable it.

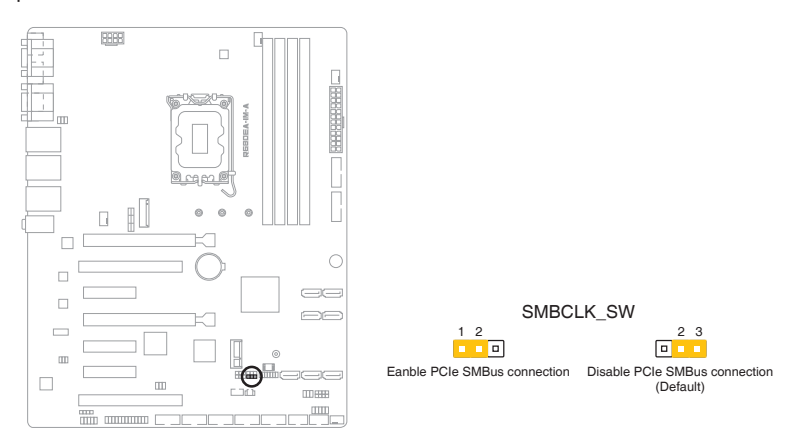

#### 3. COM1/2 Ring/+5V/+12V selection jumpers (6-pin COM1\_SEL, COM2\_ SEL)

These jumpers allow you to select 5V or 12V depending on your COM device.

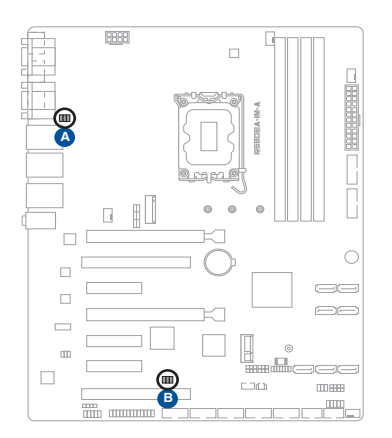

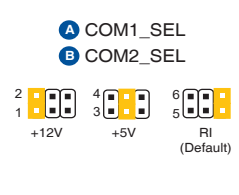

| Setting        | Pins |
|----------------|------|
| +12V           | 1-2  |
| +5V            | 3-4  |
| Ring (Default) | 5-6  |

Connector type

HEADER 2x3p, 2.54mm pitch, S/T

#### 4. AT/ATX mode selection jumper (3-pin AT\_ATX\_SEL)

In ATX mode (default), you will need to manually press the power button to turn on the system power. In AT mode, the board will automatically turn on when system power is connected.

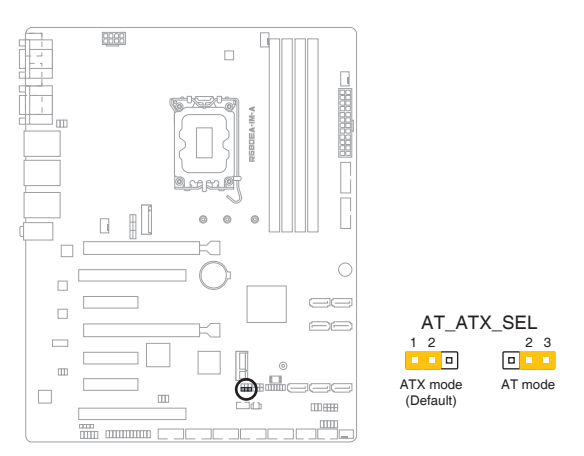

| Pins          | Description |
|---------------|-------------|
| 1-2 (Default) | ATX mode    |
| 2-3           | AT mode     |

| Connector type | HEADER 1x3p, 2.54mm pitch, S/T |
|----------------|--------------------------------|
|----------------|--------------------------------|

#### 5. Disable ME jumper (3-pin DIS\_ME)

This jumper allows you to enable or disable the Intel<sup>®</sup> ME function. Set this jumper to pins 1-2 to enable (default) the Intel<sup>®</sup> ME function and to pins 2-3 to disable it.

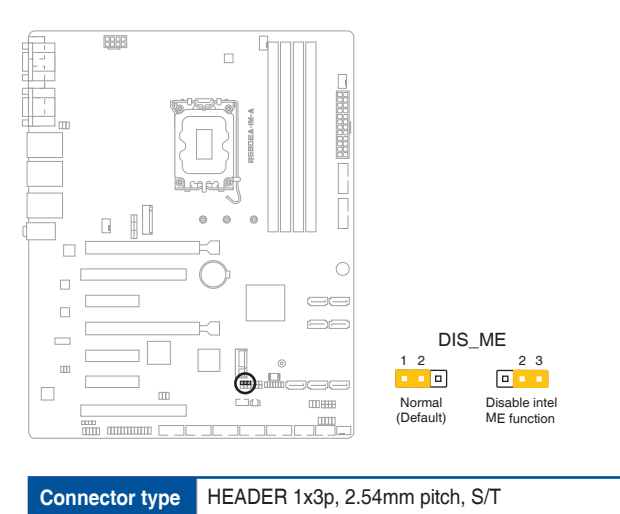

#### 6. Chassis intrusion header (4-1 pin CHASSIS)

This header is for a chassis-mounted intrusion detection sensor or switch. Connect one end of the chassis intrusion sensor or switch cable to this connector. The chassis intrusion sensor or switch sends a high-level signal to this connector when a chassis component is removed or replaced. The signal is then generated as a chassis intrusion event.

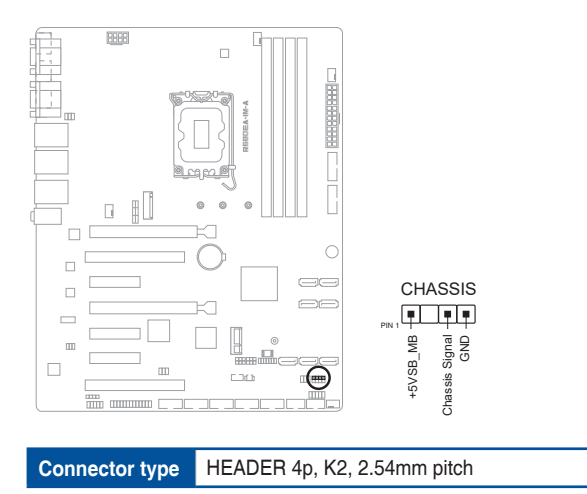

#### 7. Clear CMOS header (2-pin CLRTC)

This header allows you to clear the CMOS RTC RAM data of the system setup information such as date, time, and system passwords.

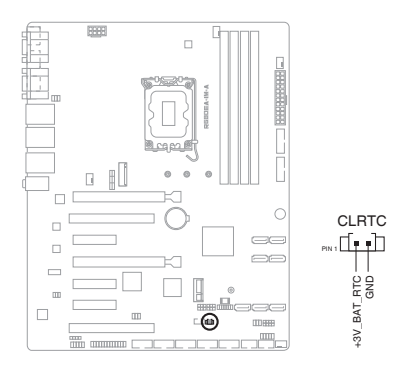

Connector type HEADER 1x2p, 1.2

HEADER 1x2p, 1.25mm pitch, S/T

#### To erase the RTC RAM:

- 1. Turn OFF the computer and unplug the power cord.
- 2. Use a metal object such as a screwdriver to short the two pins.
- 3. Plug the power cord and turn ON the computer.
- 4. Hold down the **<Del>** key during the boot process and enter BIOS Setup to re-enter data.

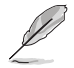

If the steps above do not help, remove the onboard battery and move the jumper again to clear the CMOS RTC RAM data. After clearing the CMOS, reinstall the battery.

#### 2.6 Connectors **Rear panel connectors** 2.6.1 5 6 3 1 00000 00000 Ô Ô $\hat{\mathbf{O}}$ 0 9 10 (T) ່ຂ HOMI

- 1. Video Graphics Adapter (VGA) port. This 15-pin port is for a VGA monitor or other VGA-compatible devices.
- 2. Serial port (COM). This port connects a modem or other device that conforms with serial specification.
- 3. LAN (RJ-45) port. This port allows Gigabit connection to a Local Area Network (LAN) through a network hub.

| Activity/Link LED |               |  | Speed LEI | D                | ACT/LINK | SPEED |
|-------------------|---------------|--|-----------|------------------|----------|-------|
| Status            | Description   |  | Status    | Description      | LED      | LED   |
| Off               | No link       |  | OFF       | 10Mbps           | └└──     |       |
| Orange            | Linked        |  |           | connection       |          |       |
| Orange (Blinking) | Data activity |  | ORANGE    | 100Mbps          |          |       |
| Orange (Blinking  | Ready to wake |  |           | connection       | LAN      | port  |
| then steady)      | up from S5    |  | GREEN     | 1Gbps connection |          |       |
|                   | mode          |  |           |                  |          |       |

#### LAN port LED indications

4. LAN (RJ-45) port. This port allows Gigabit connection to a Local Area Network (LAN) through a network hub.

| Activity/Link LED |               |   | Speed LEI | D                | ACT/LINK | SPEED |
|-------------------|---------------|---|-----------|------------------|----------|-------|
| Status            | Description   |   | Status    | Description      |          |       |
| Off               | No link       |   | OFF       | 10Mbps/100Mbps   |          |       |
| Green             | Linked        |   |           | connection       |          |       |
| Green (Blinking)  | Data activity |   | ORANGE    | 1Gbps connection |          | nort  |
| Green (Blinking   | Ready to wake | ĺ | GREEN     | 2.5Gbps          |          | pont  |
| then steady)      | up from S5    |   |           | connection       |          |       |
|                   | mode          |   |           |                  |          |       |

- 5. Line In port (light blue). This port connects to the tape, CD, DVD player, or other audio sources.
- 6. Line Out port (lime). This port connects to a headphone or a speaker. In the 4 and 5.1 channel configurations, the function of this port becomes Front Speaker Out.
- 7. **DisplayPort.** These ports are for DisplayPort-compatible devices.
- HDMI<sup>™</sup> port. These ports are for a High-Definition Multimedia Interface (HDMI<sup>™</sup>) connector, and are HDCP compliant allowing playback of HD DVD, Blu-ray, and other protected content.
- 9. USB 3.2 Gen 2 (up to 10Gbps) ports (teal blue, Type-A). These 9-pin Universal Serial Bus (USB) ports are for USB 3.2 Gen 2 devices.
- **10.** USB 3.2 Gen 2 (up to 10Gbps) port (USB Type-C<sup>®</sup>). This Universal Serial Bus (USB) port is for a USB 3.2 Gen 2 Type-C<sup>®</sup> device.

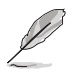

We strongly recommend that you connect USB 3.2 Gen 2 devices to USB 3.2 Gen 2 ports for faster and better performance from your USB 3.2 Gen 2 devices.

11. Microphone port (pink). This port connects a microphone.

## 2.6.2 Internal connectors

#### 1. LPT header (26-1 pin LPT)

The LPT (Line Printing Terminal) header supports devices such as a printer. LPT standardizes as IEEE 1284, which is the parallel port interface on IBM PC-compatible computers.

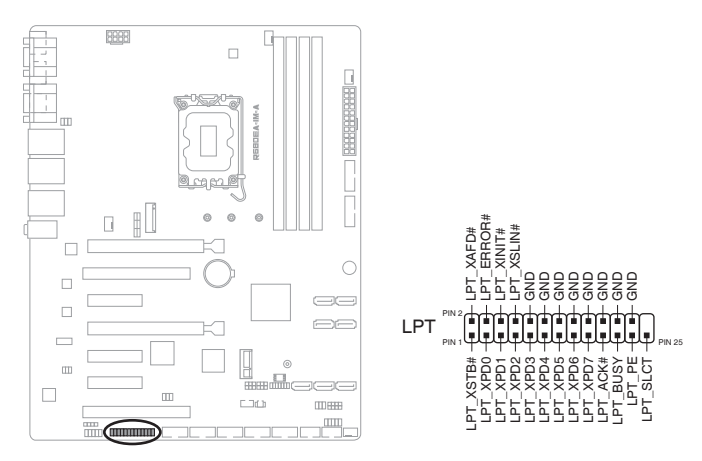

#### 2. USB 3.2 Gen 1 connectors (20-1 pin U32G1\_910 / U32G1\_56)

Connect a USB 3.2 Gen 1 module to any of these connectors for additional USB 3.2 Gen 1 front or rear panel ports. These connectors comply with USB 3.2 Gen 1 specifications and provide faster data transfer speeds of up to 5 Gbps, faster charging time for USB-chargeable devices, optimized power efficiency, and backward compatibility with USB 2.0.

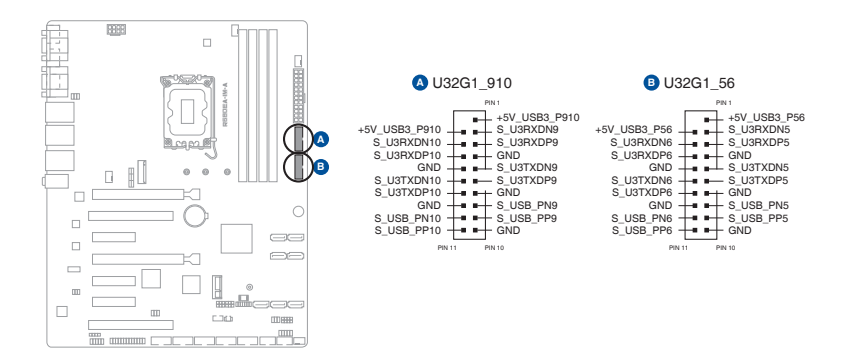

#### 3. USB 2.0 headers (10-1 pin USB1112 / USB1314)

These headers are for USB 2.0 ports. Connect the USB cable to any of these headers. This USB headers comply with USB 2.0 specification that supports up to 480 Mbps connection speed.

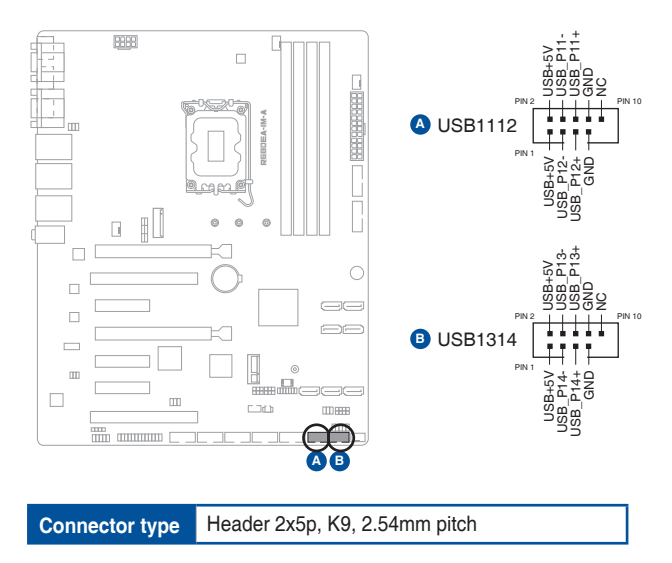

Never connect a 1394 cable to the USB connector. Doing so will damage the motherboard.

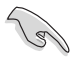

The USB cable is purchased separately.

#### 4. General Purpose Input/Output connector (10-pin GPIO\_CON)

This connector is for a general purpose input/output module which allows you to customize the digital signal input/output.

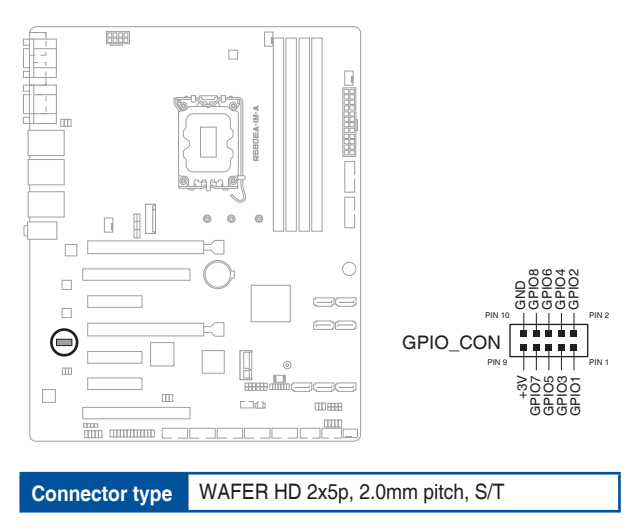

#### 5. SPI TPM header (14-1 pin TPM)

This header supports a Trusted Platform Module (TPM) system with a Serial Peripheral Interface (SPI), allowing you to securely store keys, digital certificates, passwords and data. A TPM system also enhances network security, protects digital identities, and ensures platform integrity.

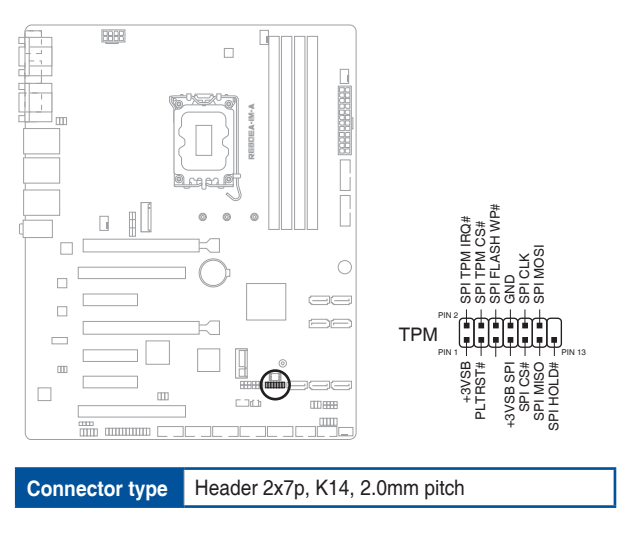

#### 6. CPU and Chassis Fan headers (4-pin CPU\_FAN, 4-pin CHA\_FAN1-3)

Connect the fan cables to the fan headers on the motherboard, ensuring that the black wire of each cable matches the ground pin of the header.

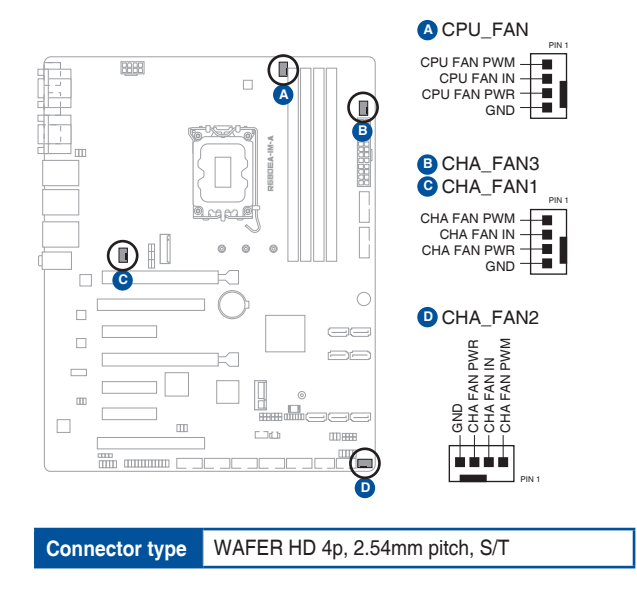

Do not forget to connect the fan cables to the fan headers. Insufficient air flow inside the system may damage the motherboard components. These are not jumpers! Do not place jumper caps on the fan headers!

#### 7. System Panel header (10-1 pin F\_PANEL)

This header supports several chassis-mounted functions.

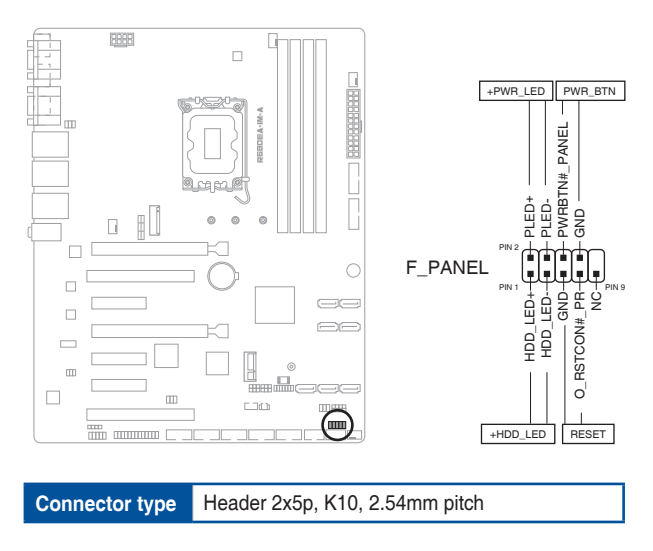

#### • System power LED (2-pin PLED)

This 2-pin header is for the system power LED. Connect the chassis power LED cable to this header. The system power LED lights up when you turn on the system power, and blinks when the system is in sleep mode.

#### • Hard disk drive activity LED (2-pin HDD\_LED)

This 2-pin header is for the HDD Activity LED. Connect the HDD Activity LED cable to this header. The IDE LED lights up or flashes when data is read from or written to the HDD.

#### • ATX power button/soft-off button (2-pin PWR\_BTN#\_PANEL)

This 2-pin header is for the system power button.

#### • Reset button (2-pin O\_RSTCON#\_PR)

This 2-pin header is for the chassis-mounted reset button for system reboot without turning off the system power.

#### 8. SATA 6.0Gb/s ports (7-pin SATA6G\_1-7)

These ports connect to Serial ATA 6.0 Gb/s hard disk drives or an optical drive via Serial ATA 6.0 Gb/s signal cables.

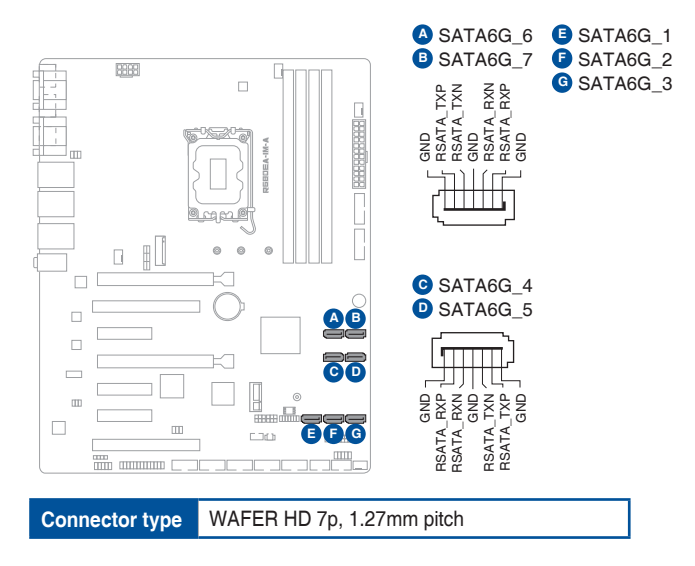

#### 9. Speaker header (4-pin SPEAKER)

The 4-pin header is for the chassis-mounted system warning speaker. The speaker allows you to hear system beeps and warnings.

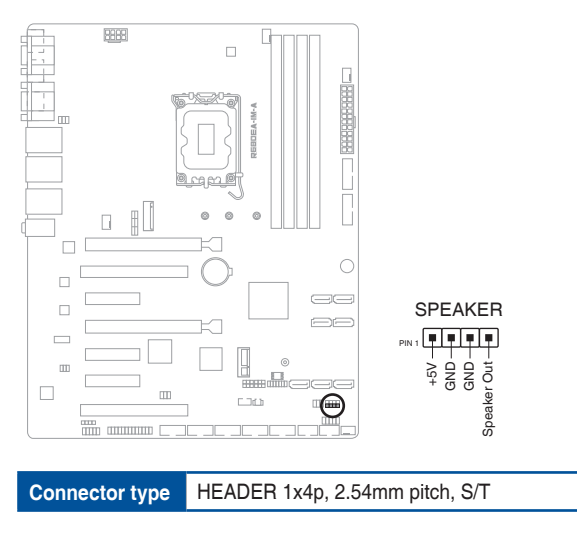

#### 10. M.2 socket 3 (M.2(SOCKET3))

This socket allows you to install an M.2 SSD module.

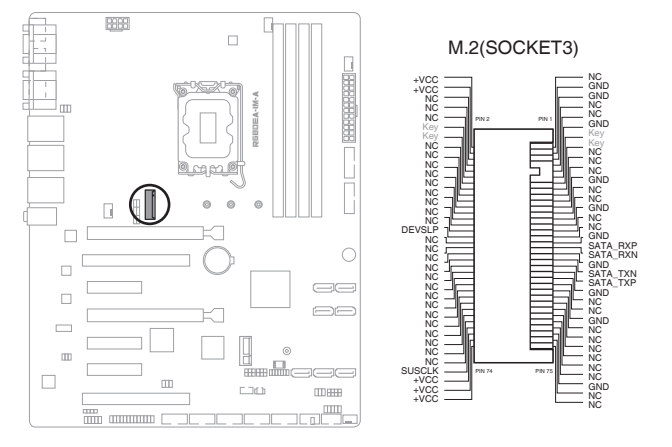

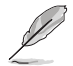

- The M.2 SSD module is purchased separately.
- This socket supports M Key and 2242/2260/2280 storage devices.
- We recommend using a PH1 screwdriver with a torque of 2.0 +/- 0.2 kgf.cm when tightening the screw.

#### 11. M.2 Wi-Fi (M.2(WIFI))

This socket connects to an M.2 Wi-Fi device.

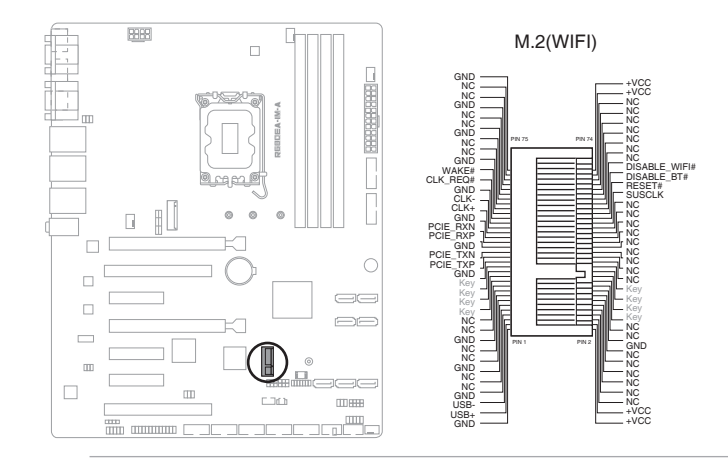

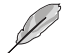

- The M.2 Wi-Fi module is purchased separately.
- We recommend using a PH1 screwdriver with a torque of 2.0 +/- 0.2 kgf.cm when tightening the screw.

#### 12. Serial Port connectors (10-1 pin COM2-6)

These connectors are for serial (COM) ports. Connect the serial port cables to these connectors, then install the module to a slot opening at the back of the system chassis.

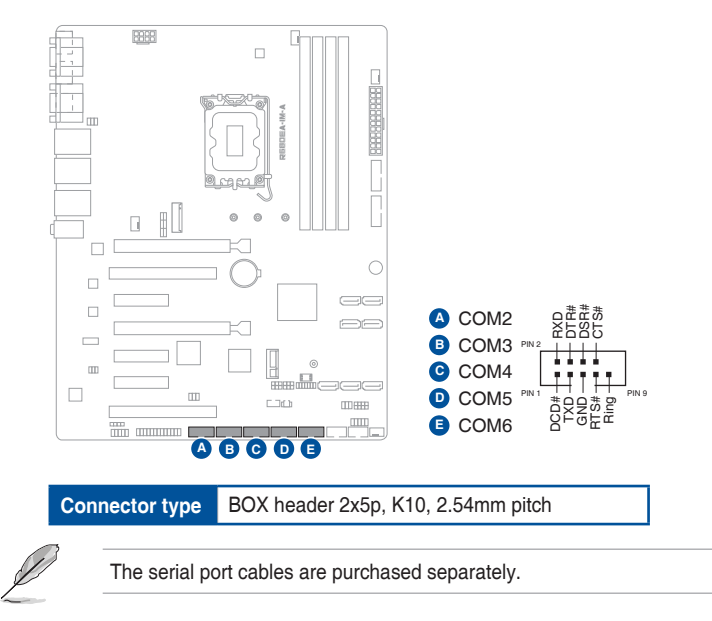

#### 13. Digital Audio header (4-1 pin SPDIF\_OUT)

This header is for an additional Sony/Philips Digital Interface (S/PDIF) port. Connect the S/PDIF Out module cable to this header, then install the module to a slot opening at the back of the system chassis.

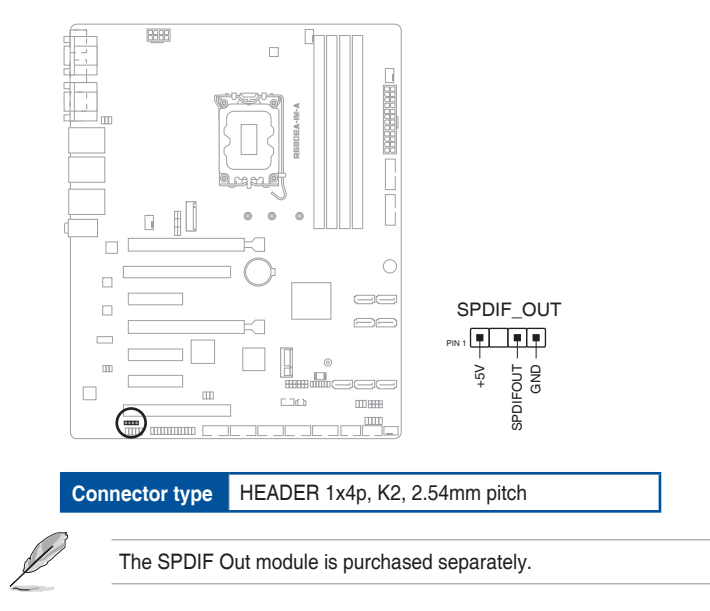

#### 14. Front Panel Audio header (10-1 pin AAFP)

This header is for a chassis-mounted front panel audio I/O module that supports HD Audio standard. Connect one end of the front panel audio I/O module cable to this header.

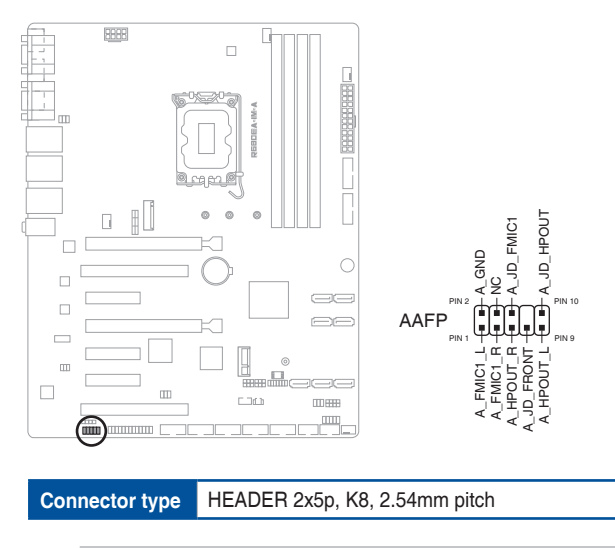

- We recommend that you connect a high-definition front panel audio module to this header to avail of the motherboard's high-definition audio capability.
- If you want to connect a high-definition front panel audio module to this connector, set the HD Audio Controller item in the BIOS Setup to [Enabled].

#### 15. ATX Power connectors (24-pin ATX\_PWR, 8-pin EATX12V)

Correctly orient the ATX power supply plugs into these connectors and push down firmly until the connectors completely fit.

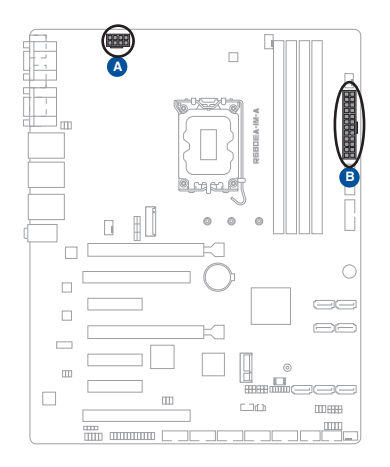

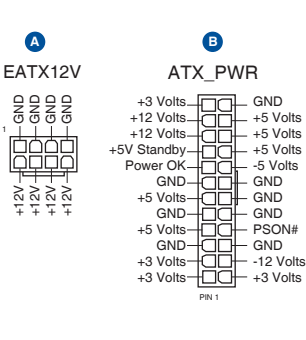

#### DC Mode ATXPWR

| Pins | Signal    | Pins | Signal    |
|------|-----------|------|-----------|
| 1    | +3.3V out | 13   | +3.3V out |
| 2    | +3.3V out | 14   | NC        |
| 3    | GND       | 15   | GND       |
| 4    | +5V out   | 16   | PSON#     |
| 5    | GND       | 17   | GND       |
| 6    | +5V out   | 18   | GND       |
| 7    | GND       | 19   | GND       |
| 8    | NC        | 20   | +12V out  |
| 9    | NC        | 21   | +5V out   |
| 10   | +12V in   | 22   | +5V out   |
| 11   | +12V in   | 23   | +5V out   |
| 12   | +3.3V out | 24   | GND       |

#### DC Mode EATX12V

| Pins | Signal | Pins | Signal  |
|------|--------|------|---------|
| 1    | GND    | 5    | +12V in |
| 2    | GND    | 6    | +12V in |
| 3    | GND    | 7    | +12V in |
| 4    | GND    | 8    | +12V in |

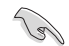

We recommend that you use a PSU with a higher power output when configuring a system with more power-consuming components. The system may become unstable or may not boot up if the power is inadequate.

#### 16. I<sup>2</sup>C header (6-1 pin I<sup>2</sup>C)

The I<sup>2</sup>C (Inter-Integrated Circuit) header allows you to connect an I<sup>2</sup>C compatible IoT security module.

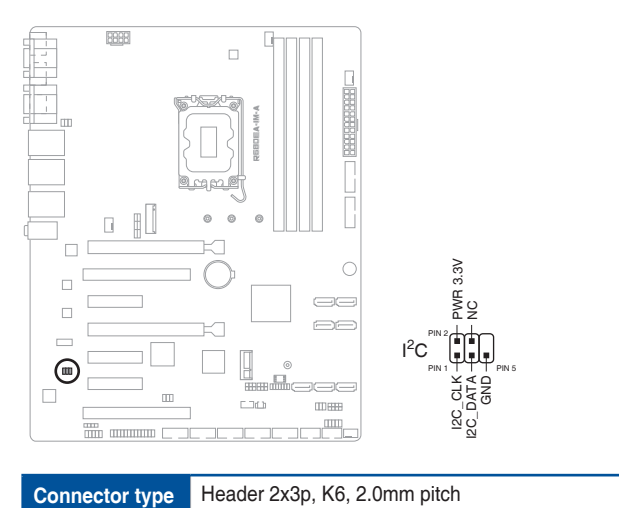

#### 17. Keyboard and Mouse Port connector (8-pin KBMS\_CON)

The Keyboard and Mouse Port connector allows you to connect a  $\ensuremath{\mathsf{PS/2}}$  keyboard and mouse.

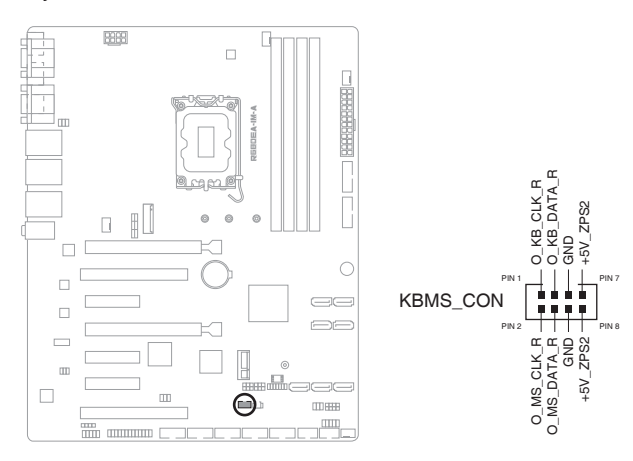

| Pins | Signal      | Pins | Signal      |
|------|-------------|------|-------------|
| 1    | O_KB_CLK_R  | 2    | O_MS_CLK_R  |
| 3    | O_KB_DATA_R | 4    | O_MS_DATA_R |
| 5    | GND         | 6    | +12V in     |
| 7    | +5V_ZPS2    | 8    | +5V_ZPS2    |

## 2.7 Slots

#### 1. PCI Express x16 slots

This motherboard supports two PCIe x16 graphics cards that comply with the PCI Express specification.

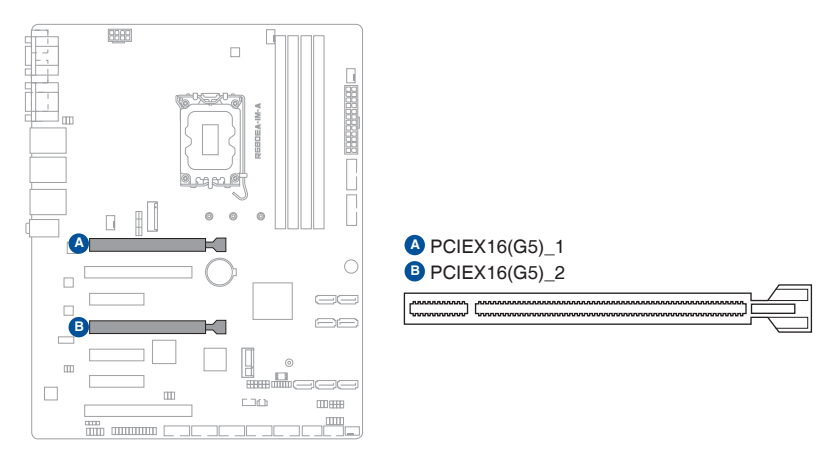

#### 2. PCI Express x4 slots

This motherboard supports three PCIe x4 network cards, SCSI cards and other cards that comply with the PCI Express specification.

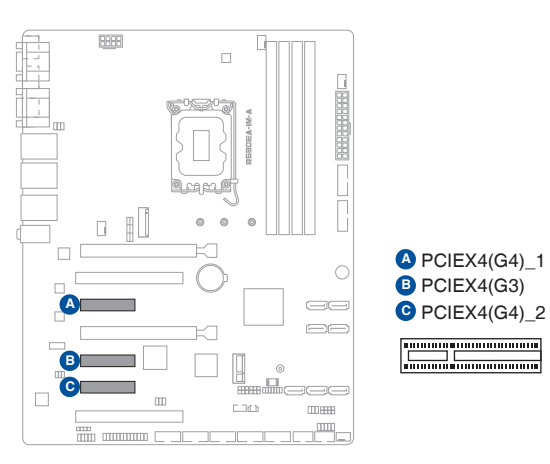

#### 3. PCI slots

The PCI slots support cards such as a LAN card, SCSI card, USB card, and other cards that comply with PCI specifications.

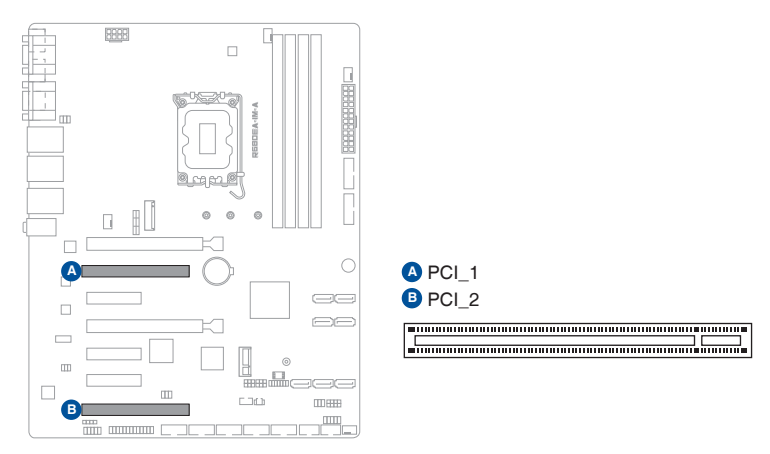

# Chapter 3 BIOS setup

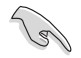

Scan the QR code to view the BIOS update guide.

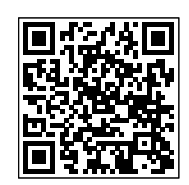

## 3.1 BIOS Setup program

Use the BIOS Setup program to configure its parameters. The BIOS screens include navigation keys and brief online help to guide you in using the BIOS Setup program.

## **Entering BIOS Setup at startup**

#### To enter BIOS Setup at startup:

Press <Delete> or <ECS> during the Power-On Self Test (POST). If you do not press <Delete> or <ECS>, POST continues with its routines.

## **Entering BIOS Setup after POST**

#### To enter BIOS Setup after POST:

- Press <Ctrl>+<Alt>+<Del> simultaneously.
- Press the reset button on the system chassis.
- Press the power button to turn the system off then back on. Do this option only
  if you failed to enter BIOS Setup using the first two options.

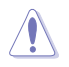

Using the power button, reset button, or the <Ctrl>+<Alt>+<Del> keys to reboot a running operating system can cause damage to your data or system. Always shut down the system properly from the operating system.

- Visit the ASUS website at <u>www.asus.com</u> to download the latest BIOS file for this motherboard.
- The default BIOS settings for this motherboard apply to most working conditions and ensures optimal performance. If the system becomes unstable after changing any BIOS settings, load the default settings to regain system stability. Select the option **Restore Defaults** under the Exit menu or press hotkey <F3>.
- The BIOS Setup screens shown in this section are for reference purposes only, and may not exactly match what you see on your screen.

## **BIOS menu screen**

The menu bar on top of the screen has the following main items:

| Main                | For changing the basic system configuration.                                                   |
|---------------------|------------------------------------------------------------------------------------------------|
| Advanced            | For changing the advanced system settings.                                                     |
| Hardware<br>Monitor | For displaying the system temperatures, fan and power status, and changing smart fan settings. |
| Security            | For configuring the system security settings.                                                  |
| Boot                | For changing the system boot configuration.                                                    |
| Exit                | For selecting the save options and default options.                                            |

To select an item on the menu bar, press the right or left arrow key on the keyboard until the desired item is highlighted.

## 3.2 Main menu

The Main menu provides you with an overview of the basic system information, and allows you to set the system date and the system time.

#### System Date [Day MM/DD/YYYY]

Allows you to set the system date.

#### System Time [HH:MM:SS]

Allows you to set the system time.

## 3.3 Advanced menu

The Advanced menu items allow you to change the settings for the CPU and other system devices.

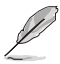

Be cautious when changing the settings of the Advanced menu items. Incorrect field values can cause the system to malfunction.

## 3.3.1 PCH-FW Configuration

#### **TPM Device Selection**

Seledcts TPM device: PTT or dTPM.

[PTT] Enables PTT in SkuMgr.

[dTPM] Disables PTT in SkuMgr.

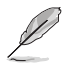

When PTT is disabled, all data saved on it will be lost.

## 3.3.2 Trusted Computing

#### Security Device Support

Allows you to enable or disable BIOS support for security device. Configuration options: [Disabled] [Enabled]

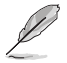

The following items appear when a TPM device is installed on your motherboard.

#### SHA256 PCR Bank

Configuration options: [Disabled] [Enabled]

#### SHA384 PCR Bank

Configuration options: [Disabled] [Enabled]

#### SM3\_256 PCR Bank

Configuration options: [Disabled] [Enabled]

#### Pending operation

Allows you to schedule an operation for security device. Configuration options: [None] [TPM Clear]

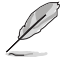

Your computer will reboot during restart in order to change the state of security device.

#### **Platform Hierarchy**

Configuration options: [Disabled] [Enabled]

#### Storage Hierarchy

Configuration options: [Disabled] [Enabled]

#### **Endorsement Hierarchy**

Configuration options: [Disabled] [Enabled]

#### **Physical Presence Spec Version**

Allows you to select to tell O.S. to support PPI Spec Version 1.2 or 1.3. Configuration options: [1.2] [1.3]

Some HCK tests might not support 1.3.

#### PH Randomization

Allows you to enable or disables Platform Hierarchy randomization. Configuration options: [Disabled] [Enabled]

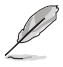

Do not enable this question in production platforms. This is for development testing. OVERRIDE ChangePlatformAuth ELINK for production platforms supports TXT.

## 3.3.3 CPU Configuration

The items in this menu show CPU-related information the BIOS automatically detects.

#### Intel (VMX) Virtualization Technology

This item, when set to [enabled], will allow a VMM to utilize the additional hardware capacities provided by Vanderpool Technology. Configuration options: [Disabled] [Enabled]

#### VT-d

Configuration options: [Disabled] [Enabled]

#### **CPU - Power Management Control**

This item allows you to manage and configure the CPU's power.

#### Intel(R) SpeedStep(tm)

Allows your system to support more than two frequency ranges. Configuration options: [Disabled] [Enabled]

#### Intel(R) Speed Shift Technology

Allows you to enable or disable Intel<sup>®</sup> Speed Shift Technology support. When enabled, CPPC v2 interface allows hardware controlled P-state. Configuration options: [Disabled] [Enabled]

#### C states

Allows you to enable or disable CPU Power Management. Configuration options: [Disabled] [Enabled]

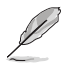

The following item appears only when you set C states to [Enabled].

#### **Enhanced C-states**

Allows you to enable or disable C1E. CPU will switch to minimum speed when all cores enter C-state. Configuration options: [Disabled] [Enabled]

#### Power Limit 1 Override

Allows you to enable or disable Power Limit 1 Override. If this option is set to **[Disabled]**, BIOS will program the default values for Power Limit 1 and Power Limit 1 Time Window.

Configuration options: [Enabled] [Disabled]

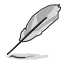

The following item appears only when you set **Power Limit 1 Override** to **[Enabled]**.

#### Power Limit 1

Allows you to configure Power Limit 1 value in milliwatts.

#### Power Limit 2 Override

Allows you to enable or disable Power Limit 2 Override. If this option is set to **[Disabled]**, BIOS will program the default values for Power Limit 2. Configuration options: [Enabled] [Disabled]

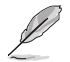

The following item appears only when you set **Power Limit 2 Override** to **[Enabled]**.

#### Power Limit 2

Allows you to configure Power Limit 2 value in milliwatts.

## 3.3.4 Graphics Configuration

This item allows you to select a primary display from IGFX and PEG graphical devices.

#### **Primary Display**

Allows you to select which of the IGFX/PEG/PCI Graphics devices should be the primary display or select **[FORCE]** for dual display. Configuration options: [FORCE] [Auto] [IGFX] [PEG Slot] [PCH PCI]

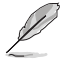

The following item appears only when you set **Primary Display** to **[Auto]**, **[IGFX]**, **[PEG Slot]**, or **[PCH PCI]**.

#### **Internal Graphics**

[Disabled] Disables internal graphics.

[Enabled] Enables internal graphics.

#### RC6 (Render Standby)

Allows you to enable or disable render standby support. Configuration options: [Disabled] [Enabled]

#### 3.3.5 Power Management

This item allows you to configure system ACPI parameters.

#### **Enable ACPI Auto Configuration**

Allows you to enable or disable BIOS ACPI Auto Configuation. Configuration options: [Disabled] [Enabled]

#### **Enable Hibernation**

Enables or disables system ability to Hibernate (0S/S4 Sleep State). Configuration options: [Disabled] [Enabled]

#### **ACPI Sleep State**

Allows you to select the highest ACPI sleep state the system will enter when the SUSPEND button is pressed.

Configuration options: [S3 (Suspend to RAM)] [Suspend Disabled]

## 3.3.6 PCI Express Configuration

This item allows you to configure PCI Express settings.

#### PCIEx16(G5)\_1 Slot

Allows you to configure the PCI Express Root Port settings.

#### PCIEx16(G5)\_1 Slot

Allows you to enable or disable the PCI Express Root Port. Configuration options: [Disabled] [Enabled]

#### PCIe Speed

Allows you to configure the PCIe speed. Configuration options: [Auto] [Gen1] [Gen2] [Gen3] [Gen4] [Gen5]

#### **Detect Timeout**

Allows you to set the time (milliseconds) of waiting for link to exit Detect state for enabled ports before assuming there is no device and potentially disabling the port. Use the <+> and <-> keys to adjust the value or input the desired value.

#### **Detect Non-Compliance Device**

When set to [Enabled], this item allows you to detect the non-compliance device in PEG. Configuration options: [Disabled] [Enabled]

#### PCIEx16(G5)\_2 Slot

Allows you to configure the PCI Express Root Port settings.

#### PCIEx16(G5)\_2 Slot

Allows you to enable or disable the PCI Express Root Port. Configuration options: [Disabled] [Enabled]

#### PCIe Speed

Allows you to configure the PCIe speed. Configuration options: [Auto] [Gen1] [Gen2] [Gen3] [Gen4] [Gen5]

#### **Detect Timeout**

Allows you to set the time (milliseconds) of waiting for link to exit Detect state for enabled ports before assuming there is no device and potentially disabling the port. Use the <+> and <-> keys to adjust the value or input the desired value.

#### **Detect Non-Compliance Device**

When set to [Enabled], this item allows you to detect the non-compliance device in PEG.

Configuration options: [Disabled] [Enabled]

#### PCIEx4(G3) Slot

Allows you to configure the PCI Express Root Port settings.

#### PCIEx4(G3) Slot

Allows you to enable or disable the PCI Express Root Port. Configuration options: [Disabled] [Enabled]

#### PCIe Speed

Allows you to configure the PCIe speed. Configuration options: [Auto] [Gen1] [Gen2] [Gen3]

#### Detect Timeout

Allows you to set the time (milliseconds) of waiting for link to exit Detect state for enabled ports before assuming there is no device and potentially disabling the port. Use the <+> and <-> keys to adjust the value or input the desired value.

#### **Detect Non-Compliance Device**

When set to [Enabled], this item allows you to detect the non-compliance device in PEG. Configuration options: [Disabled] [Enabled]

#### PCIEx4(G4)\_1 Slot

Allows you to configure the PCI Express Root Port settings.

#### PCIEx4(G4)\_1 Slot

Allows you to enable or disable the PCI Express Root Port. Configuration options: [Disabled] [Enabled]

#### **PCIe Speed**

Allows you to configure the PCIe speed. Configuration options: [Auto] [Gen1] [Gen2] [Gen3] [Gen4]

#### **Detect Timeout**

Allows you to set the time (milliseconds) of waiting for link to exit Detect state for enabled ports before assuming there is no device and potentially disabling the port. Use the <+> and <-> keys to adjust the value or input the desired value.

#### **Detect Non-Compliance Device**

When set to [Enabled], this item allows you to detect the non-compliance device in PEG. Configuration options: [Disabled] [Enabled]

#### PCIEx4(G4)\_2 Slot

Allows you to configure the PCI Express Root Port settings.

#### PCIEx4(G4)\_2 Slot

Allows you to enable or disable the PCI Express Root Port. Configuration options: [Disabled] [Enabled]

#### PCIe Speed

Allows you to configure the PCIe speed. Configuration options: [Auto] [Gen1] [Gen2] [Gen3] [Gen4]

#### **Detect Timeout**

Allows you to set the time (milliseconds) of waiting for link to exit Detect state for enabled ports before assuming there is no device and potentially disabling the port. Use the <+> and <-> keys to adjust the value or input the desired value.

#### **Detect Non-Compliance Device**

When set to [Enabled], this item allows you to detect the non-compliance device in PEG.

Configuration options: [Disabled] [Enabled]

## 3.3.7 Super IO Configuration

#### **Serial Port 1 Configuration**

This item allows you to set parameters of Serial Port 1 (COMA).

#### Serial Port

Allows you to enable or disable the serial port (COM). Configuration options: [Disabled] [Enabled]

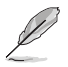

The following item appears only when you set Serial Port to [Enabled].

#### **COM1** Control

Allows you to select COM1 mode. Configuration options: [RS232] [RS422] [RS485]

#### **Serial Port 2 Configuration**

This item allows you to set parameters of Serial Port 2 (COMB).

#### Serial Port

Allows you to enable or disable the serial port (COM). Configuration options: [Disabled] [Enabled]

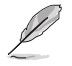

The following item appears only when you set Serial Port to [Enabled].

#### COM2 Control

Allows you to select COM2 mode. Configuration options: [RS232] [RS485]

#### **Serial Port 3 Configuration**

This item allows you to set parameters of Serial Port 3 (COMC).

#### Serial Port

Allows you to enable or disable the serial port (COM). Configuration options: [Disabled] [Enabled]

#### **Serial Port 4 Configuration**

This item allows you to set parameters of Serial Port 4 (COMD).

#### Serial Port

Allows you to enable or disable the serial port (COM). Configuration options: [Disabled] [Enabled]

#### **Serial Port 5 Configuration**

This item allows you to set parameters of Serial Port 5 (COME).

#### Serial Port

Allows you to enable or disable the serial port (COM). Configuration options: [Disabled] [Enabled]

#### **Serial Port 6 Configuration**

This item allows you to set parameters of Serial Port 5 (COMF).

#### Serial Port

Allows you to enable or disable the serial port (COM). Configuration options: [Disabled] [Enabled]

#### Parallel Port Configuration

This item allows you to set parameters of Parallel Port (LPT/LPTE).

#### Parallel Port

Allows you to enable or disable the Parallel Port (LPT/LPTE). Configuration options: [Disabled] [Enabled]

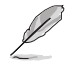

The following item appears only when you set Parallel Port to [Enabled].

#### **Device Mode**

Allows you to change the Printer Port mode.

Configuration options: [STD Printer Mode] [SPP Mode] [EPP-1.9 and SPP Mode] [EPP-1.7 and SPP Mode] [ECP Mode] [ECP and EPP 1.9 Mode] [ECP and EPP 1.7 Mode]

## 3.3.8 Serial Console Redirection

#### COM1(~6)

#### **Console Redirection**

Allows you enable or disable the console redirection feature. Configuration options: [Enabled] [Disabled]

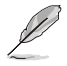

The following item is accessible when you set Console Redirection to [Enabled].

#### **Console Redirection Settings**

The settings specify how the host computer and the remote computer (which the user is using) will exchange data. Both computers should have the same or compatible settings.

#### **Terminal Type**

| [VT100]     | ASCII char set.                                               |
|-------------|---------------------------------------------------------------|
| [VT100Plus] | Extends VT100 to support color, function keys, etc.           |
| [VT-UTF8]   | Uses UTF8 encoding to map Unicode chars onto 1 or more bytes. |
| [ANSI]      | Extended ASCII char set.                                      |

#### Bits per second

Allows you to select serial port transmission speed. The speed must be matched on the other side. Long or noisy lines may require lower speeds. Configuration options: [9600] [19200] [38400] [57600] [115200]

#### Data Bits

Configuration options: [7] [8]

#### Parity

A parity bit can be sent with the data bits to detect some transmission errors.

| [None]  | Disables parity check.                                      |
|---------|-------------------------------------------------------------|
| [Even]  | Parity bit is 0 if the num of 1's in the data bits is even. |
| [Odd]   | Parity bit is 0 if the num of 1's in the data bits is odd.  |
| [Mark]  | Parity bit is always 1.                                     |
| [Space] | Parity bit is always 0.                                     |

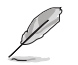

Mark and Space Parity do not allow for error detection.

#### Stop Bits

Stop bits indicate the end of a serial data packet. The standard setting is 1 stop bit. Communication with slow devices may require more than 1 stop bit. Configuration options: [1] [2]

#### Flow Control

Flow control can prevent data loss from buffer overflow. When sending data, if the receiving buffers are full, a "stop" signal can be sent to stop the data flow. Once the buffers are empty, a "start" signal can be sent to re-start the flow. Hardware flow control uses two wires to send start/stop signals. Configuration options: [None] [Hardware RTS/CTS]

#### VT-UTF8 Combo Key Support

Allows you to enable or disable VT-UTF8 Combination Key Support for ANSI/ VT100 terminals.

Configuration options: [Disabled] [Enabled]

#### **Recorder Mode**

With this mode enabled only text will be sent. This is to capture Terminal data.

Configuration options: [Disabled] [Enabled]

#### Resolution 100x31

Allows you to enable or disable extended terminal resolution. Configuration options: [Disabled] [Enabled]

#### Putty KeyPad

Allows you to select FunctionKey and KeyPad on Putty. Configuration options: [VT100] [LINUX] [XTERMR6] [SCO] [ESCN] [VT400]

#### COM7(Pci Bus0, Dev0, Func0) (Disabled)

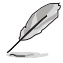

The following items can be configured only when AMT is provisioned.

#### **Console Redirection Settings**

#### **Terminal Type**

| [VT100]     | ASCII char set.                                               |
|-------------|---------------------------------------------------------------|
| [VT100Plus] | Extends VT100 to support color, function keys, etc.           |
| [VT-UTF8]   | Uses UTF8 encoding to map Unicode chars onto 1 or more bytes. |
| [ANSI]      | Extended ASCII char set.                                      |

#### Bits per second

Allows you to select serial port transmission speed. The speed must be matched on the other side. Long or noisy lines may require lower speeds. Configuration options: [9600] [19200] [38400] [57600] [115200]

#### Data Bits

Configuration options: [7] [8]

#### Parity

A parity bit can be sent with the data bits to detect some transmission errors.

[None] Disables parity check.

- [Even] Parity bit is 0 if the num of 1's in the data bits is even.
- [Odd] Parity bit is 0 if the num of 1's in the data bits is odd.
- [Mark] Parity bit is always 1.
- [Space] Parity bit is always 0.

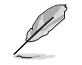

Mark and Space Parity do not allow for error detection.

#### Stop Bits

Stop bits indicate the end of a serial data packet. The standard setting is 1 stop bit. Communication with slow devices may require more than 1 stop bit. Configuration options: [1] [2]

#### Flow Control

Flow control can prevent data loss from buffer overflow. When sending data, if the receiving buffers are full, a "stop" signal can be sent to stop the data flow. Once the buffers are empty, a "start" signal can be sent to re-start the flow. Hardware flow control uses two wires to send start/stop signals. Configuration options: [None] [Hardware RTS/CTS]

#### VT-UTF8 Combo Key Support

Allows you to enable or disable VT-UTF8 Combination Key Support for ANSI/ VT100 terminals.

Configuration options: [Disabled] [Enabled]

#### Recorder Mode

With this mode enabled only text will be sent. This is to capture Terminal data.

Configuration options: [Disabled] [Enabled]

#### **Resolution 100x31**

Allows you to enable or disable extended terminal resolution. Configuration options: [Disabled] [Enabled]

#### Putty KeyPad

Allows you to select FunctionKey and KeyPad on Putty. Configuration options: [VT100] [LINUX] [XTERMR6] [SCO] [ESCN] [VT400]

## 3.3.9 SATA Configuration

This item allows you to configure SATA device options settings.

#### SATA Controller(s)

Allows you to enables or disables the onboard SATA device. Configuration options: [Disabled] [Enabled]

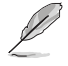

The following item appears only when you set SATA Controller(s) to [Enabled].

#### SATA Mode Selection

Allows you to determine how SATA controller(s) operate. Configuration options: [AHCI]

#### SATA6G\_1(~7)

Allows you to enable or disable SATA Port. Configuration options: [Disabled] [Enabled]

#### M.2

Configuration options: [Disabled] [Enabled]

#### 3.3.10 VMD setup menu

#### Enable VMD controller

This item allows you to disable or enable VMD controller. Configuration options: [Disabled] [Enabled]

## 3.3.11 Network Stack Configuration

#### **Network Stack**

This item allows you to disable or enable the UEFI Network Stack. Configuration options: [Disabled] [Enabled]

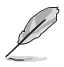

The following items appear only when you set Network Stack to [Enabled].

#### **IPv4 PXE Support**

Allows you to enable or disable IPv4 PXE boot support. If disabled, IPv4 PXE boot support will be unavailable.

Configuration options: [Disabled] [Enabled]

#### IPv6 PXE Support

Allows you to enable or disable IPv6 PXE boot support. If disabled, IPv6 PXE boot support will be unavailable.

Configuration options: [Disabled] [Enabled]

## 3.3.12 USB Configuration

#### **XHCI Hand-off**

This item functions as a workaround for OSes without XHCI hand-off support. The XHCI ownership change should be claimed by XHCI driver. Configuration options: [Enabled] [Disabled]

#### **USB Mass Storage Driver Support**

Allows you to enable or disable USB Mass Storage Driver Support. Configuration options: [Disabled] [Enabled]

#### U32G2\_1

Allows you to enable or disable USB port. Once set to **[Disabled]**, any USB devices plugged into the connector will not be detected by BIOS or OS. Configuration options: [Disabled] [Enabled]

#### U32G2\_C2

Allows you to enable or disable USB port. Once set to [Disabled], any USB devices plugged into the connector will not be detected by BIOS or OS. Configuration options: [Disabled] [Enabled]

#### U32G2\_3

Allows you to enable or disable USB port. Once set to [Disabled], any USB devices plugged into the connector will not be detected by BIOS or OS. Configuration options: [Disabled] [Enabled]

#### U32G2\_4

Allows you to enable or disable USB port. Once set to **[Disabled]**, any USB devices plugged into the connector will not be detected by BIOS or OS. Configuration options: [Disabled] [Enabled]

#### U32G1\_5

Allows you to enable or disable USB port. Once set to [Disabled], any USB devices plugged into the connector will not be detected by BIOS or OS. Configuration options: [Disabled] [Enabled]

#### U32G1\_6

Allows you to enable or disable USB port. Once set to [Disabled], any USB devices plugged into the connector will not be detected by BIOS or OS. Configuration options: [Disabled] [Enabled]

#### U32G2\_7

Allows you to enable or disable USB port. Once set to **[Disabled]**, any USB devices plugged into the connector will not be detected by BIOS or OS. Configuration options: [Disabled] [Enabled]

#### U32G2\_8

Allows you to enable or disable USB port. Once set to **[Disabled]**, any USB devices plugged into the connector will not be detected by BIOS or OS. Configuration options: [Disabled] [Enabled]

#### U32G1\_9

Allows you to enable or disable USB port. Once set to **[Disabled]**, any USB devices plugged into the connector will not be detected by BIOS or OS. Configuration options: [Disabled] [Enabled]

#### U32G1\_10

Allows you to enable or disable USB port. Once set to **[Disabled]**, any USB devices plugged into the connector will not be detected by BIOS or OS. Configuration options: [Disabled] [Enabled]

#### USB11(~14)

Allows you to enable or disable USB port. Once set to **[Disabled]**, any USB devices plugged into the connector will not be detected by BIOS or OS. Configuration options: [Disabled] [Enabled]

## 3.3.13 NVMe Configuration

The NVMe Configuration menu displays the NVMe controller and drive information of the devices connected and allows you to configure NVMe device options settings.

## 3.3.14 Onboard Devices Configuration

#### HD Audio

Allows you to control detection of the HD-Audio device.

[Enabled] Enables the HD Audio Device unconditionally.

[Disabled] Disables the HD Audio Device unconditionally.

#### LAN1 I226LM

Configuration options: [Disabled] [Enabled]

#### LAN2 1226V

Configuration options: [Disabled] [Enabled]

#### LAN3 1210

Configuration options: [Disabled] [Enabled]

#### M.2 WiFi

Allows you to enable or disable M.2 WiFi. Configuration options: [Disabled] [Enabled]

#### M.2 BT

Allows you to enable or disable M.2 BT. Configuration options: [Disabled] [Enabled]

#### I2C0 Controller

If given device is Function 0 PSF disabling is skipped. PSF default will remain and device PCI CFG Space will still be visible. This is needed to allow PCI enumerator access functions above 0 in a multifunction device. The following devices depend on each other: I2C0 and I2C1, 2, 3; UART0 and UART1, SPIO, 1; UART2 and I2C4, 5. UART 0 (00:30:00) cannot be disabled when: 1. Child device is enabled like CNVi Bluetooth (\\_SB.PC00.UA00.BTH0). UART 0 (00:30:00) cannot be enabled when: 1. I2S Audio codec is enabled (\\_SB.PC00.I2C0.HDAC). Configuration options: [Disabled] [Enabled]

#### **CPU PCIEX16 switch function**

Configuration options: [2x8] [1x16] [AUTO]

## 3.3.15 APM Configuration

This item allows you to configure APM (Advanced Power Management) settings.

#### **ErP Ready**

Allows BIOS to switch off some power at S5 to get the system ready for ErP requirement. When set to **[Enabled]**, all other PME options will be switched off. Configuration options: [Disabled] [Enabled]

#### **Restore AC Power Loss**

Allows you to select AC power state when power is re-applied after a power failure. Configuration options: [S5 State] [S0 State]

#### Power On By PCIE/PCI

Allows you to enable or disable the Wake-on-LAN function of the onboard LAN controller or other installed PCIe LAN cards. Configuration options: [Disabled] [Enabled]

#### Power On By PS2

Configuration options: [Disabled] [Enabled]

#### Power On By Ring

Configuration options: [Disabled] [Enabled]

#### Power On By RTC

Configuration options: [Disabled] [Enabled]

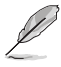

The following items appear when you set **Power On By RTC** to **[Single event]** or **[Daily event]**.

#### Wake up hour

Allows you to enter a natural number within 0-23 for hour. For example, enter 3 for 3:00 am and 15 for 3:00 pm.

#### Wake up minute

Allows you to enter a natural number within 0-59 for minute.

#### Wake up second

Allows you to enter a natural number within 0-59 for second.

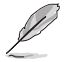

The following items appear when you set **Power On By RTC** to [Weekly event].

#### Alarm day of Week

Allows you to select the day of the week when the system is to wake up. Configuration options: [Sunday] [Monday] [Tuesday] [Wednesday] [Thursday] [Friday] [Saturday]

#### Wake up hour

Allows you to enter a natural number within 0-23 for hour. For example, enter 3 for 3:00 am and 15 for 3:00 pm.

#### Wake up minute

Allows you to enter a natural number within 0-59 for minute.

#### Wake up second

Allows you to enter a natural number within 0-59 for second.

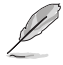

The following items appear when you set **Power On By RTC** to [Monthly event].

#### Day of the Month

Allows you to select the day of the month when the system is to wake up.

#### Wake up hour

Allows you to enter a natural number within 0-23 for hour. For example, enter 3 for 3:00 am and 15 for 3:00 pm.

#### Wake up minute

Allows you to enter a natural number within 0-59 for minute.

#### Wake up second

Allows you to enter a natural number within 0-59 for second.

#### 3.3.16 EZ-Flash

This item allows you to enter EZ-Flash mode. After you press <Enter>, a confirmation message appears. Use the left/right arrow key to select between **[Yes]** or **[No]**, then press <Enter> to confirm your choice.

## 3.3.17 Watchdog Timer

#### Watchdog Support

Configuration options: [Disabled] [Enabled]

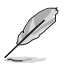

The following items appear when you set Watchdog Support to [Enable].

#### Watchdog Count mode

Allows you to select Watchdog Timer I count mode. Configuration options: [Second Mode] [Minute Mode]

#### Watchdog Timer

Allows you to set the Watchdog Timer I Time-out value.

## 3.4 Hardware Monitor menu

The Hardware Monitor menu displays the system temperatures, fan and power status, and allows you to configure the smart fan.

#### Smart Fan Mode

Allows you to select the Smart Fan mode. Configuration options: [Disabled] [Normal] [Manual Mode]

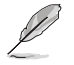

The following items appear only when you set **Smart Fan Mode** to **[Manual Mode]**.

#### **Smart Fan Function**

#### **Chassis Fan 1 Setting**

**Chassis Fan Temperature 1(~4)** Allows you to set the value of temperature1(~4).

#### Chassis Fan FD/RPM 1(~4)

Allows you to set the value of Fan Duty/PRM  $1(\sim 4)$  when temperature is T1( $\sim 4$ ).

#### **Chassis Fan 2 Setting**

**Chassis Fan2 Temperature 1(~4)** Allows you to set the value of temperature1(~4).

#### Chassis Fan2 FD/RPM 1(~4)

Allows you to set the value of Fan Duty/PRM 1(~4) when temperature is T1(~4).

#### **Chassis Fan 3 Setting**

#### Chassis Fan3 Temperature 1(~4)

Allows you to set the value of temperature1(~4).

#### Chassis Fan3 FD/RPM 1(~4)

Allows you to set the value of Fan Duty/PRM 1(~4) when temperature is T1(~4).

#### **CPU Fan Setting**

#### **CPU Fan Temperature 1(~4)** Allows you to set the value of temperature1(~4).

#### CPU Fan FD/RPM 1(~4)

Allows you to set the value of Fan Duty/PRM 1(~4) when temperature is T1(~4).

## 3.5 Security menu

The Security menu allows a new password to be created or a current password to be changed. The menu also enables or disables the Secure Boot state and lets the user configure the System Mode state.

#### 3.5.1 Administrator Password

If you have set an administrator password, we recommend that you enter the administrator password for accessing the system.

#### To set an administrator password:

- 1. Select the Administrator Password item and press <Enter>.
- 2. From the Create New Password box, key in a password, then press < Enter>.

#### To change an administrator password:

- 1. Select the Administrator Password item and press < Enter>.
- 2. From the Enter Current Password box, key in the current password, then press < Enter>.
- 3. From the Create New Password box, key in a new password, then press < Enter>.
- 4. Confirm the password when prompted.

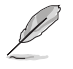

To clear the administrator password, follow the same steps as in changing an administrator password, but press <Enter> when prompted to create/confirm the password.

## 3.5.2 User Password

If you have set a user password, you must enter the user password for accessing the system.

#### To set a user password:

- 1. Select the User Password item and press <Enter>.
- 2. From the Create New Password box, key in a password, then press < Enter>.
- 3. Confirm the password when prompted.

#### To change a user password:

- 1. Select the User Password item and press < Enter>.
- 2. From the Enter Current Password box, key in the current password, then press < Enter>.
- 3. From the Create New Password box, key in a new password, then press < Enter>.
- 4. Confirm the password when prompted.

#### To clear a user password:

- 1. Select the Clear User Password item and press <Enter>.
- 2. Select Yes from the Warning message window then press <Enter>.

#### 3.5.3 Secure Boot

Secure Boot feature is active when Secure Boot is set to [Enabled], Platform Key (PK) is enrolled and the system is running in User mode. Changing the mode requires platform reset.

Configuration options: [Disabled] [Enabled]

#### Secure Boot Mode

Allows you to select Secure Boot Mode. When set to [Custom], Secure Boot Policy variables can be configured by a physically present user without full authentication. Configuration options: [Standard] [Custom]

#### Key Management

Allows you to modify Secure Boot Policy variables without full authentication.

#### Platform Key (PK)

Configuration options: [Update]

#### Key Exchange Keys / Authorized Signatures / Forbidden Signatures

Configuration options: [Update] [Append]

## 3.6 Boot menu

The items in the Boot menu allow you to change the system boot options.

#### **Boot Configuration**

#### CHASSIS INTRUDE

Allows you to enable or disable CHASSIS INTRUDE. Configuration options: [Disabled] [Enabled]

#### Setup Prompt Timeout

Allows you to set the number of seconds to wait for setup activation key. 65535(0xFFFF) means indefinite waiting.

#### Bootup NumLock State

Allows you to select the keyboard NumLock state. Configuration options: [On] [Off]

#### Quiet Boot

Configuration options: [Disabled] [Enabled]

#### Fast Boot

Allows you to enable or disable boot with initialization of a minimal set of devices required to launch active boot option. This has no effect for BBS boot options.

[Enabled] Select to accelerate the boot speed.

[Disabled] Select to go back to normal boot speed.

#### FIXED BOOT ORDER Priorities

#### Boot Option #1(~6)

Allows you to set the system boot order.

Configuration options: [Hard Disk] [NVME] [CD/DVD] [SD] [USB Device] [Network] [Disabled]

#### **UEFI USB Drive BBS Priorities**

Specifies the Boot Device Priority sequence from available UEFI USB Drives.

## 3.7 Exit menu

The items in the Exit menu allow you to save or discard your changes to the BIOS items.

#### Save Changes and Exit

Allows you to exit the system setup program after saving the changes.

#### **Discard Changes and Exit**

Allows you to exit the system setup program without saving the changes you made. When you select this option or if you press <Esc>, a confirmation window appears. Select **Yes** to discard changes and exit.

#### Save Changes and Reset

Allows you to reset the system setup after saving the changes.

#### **Discard Changes and Reset**

Allows you to reset the system setup without saving the changes you made.

#### **Save Options**

#### Save Changes

Allows you to save changes done so far to any of the setup options.

#### **Discard Changes**

Allows you to discard changes done so far to any of the setup options.

#### **Restore Defaults**

Allows you to restore or load default values for all the setup options.

#### Save as User Defaults

Allows you to save the changes done so far as User Defaults.

#### **Restore User Defaults**

Allows you to restore the User Defaults to all the setup options.

# Appendix

## Notices

## **FCC Compliance Information**

| Responsible Party: | Asus Computer International            |
|--------------------|----------------------------------------|
| Address:           | 48720 Kato Rd., Fremont, CA 94538, USA |
| Phone / Fax No:    | (510)739-3777 / (510)608-4555          |

This device complies with part 15 of the FCC Rules. Operation is subject to the following two conditions: (1) This device may not cause harmful interference, and (2) this device must accept any interference received, including interference that may cause undesired operation.

This equipment has been tested and found to comply with the limits for a Class B digital device, pursuant to part 15 of the FCC Rules. These limits are designed to provide reasonable protection against harmful interference in a residential installation. This equipment generates, uses and can radiate radio frequency energy and, if not installed and used in accordance with the instructions, may cause harmful interference to radio communications. However, there is no guarantee that interference will not occur in a particular installation. If this equipment does cause harmful interference to radio or television reception, which can be determined by turning the equipment off and on, the user is encouraged to try to correct the interference by one or more of the following measures:

- Reorient or relocate the receiving antenna.
- Increase the separation between the equipment and receiver.
- Connect the equipment into an outlet on a circuit different from that to which the receiver is connected.
- Consult the dealer or an experienced radio/TV technician for help.

#### **HDMI Trademark Notice**

The terms HDMI, HDMI High-Definition Multimedia Interface, HDMI trade dress and the HDMI Logos are trademarks or registered trademarks of HDMI Licensing Administrator, Inc.

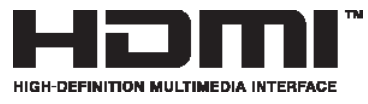

## Compliance Statement of Innovation, Science and Economic Development Canada (ISED)

This device complies with Innovation, Science and Economic Development Canada licence exempt RSS standard(s). Operation is subject to the following two conditions: (1) this device may not cause interference, and (2) this device must accept any interference, including interference that may cause undesired operation of the device.

CAN ICES-003(B)/NMB-003(B)

#### Déclaration de conformité de Innovation, Sciences et Développement économique Canada (ISED)

Le présent appareil est conforme aux CNR d'Innovation, Sciences et Développement économique Canada applicables aux appareils radio exempts de licence. L'exploitation est autorisée aux deux conditions suivantes : (1) l'appareil ne doit pas produire de brouillage, et (2) l'utilisateur de l'appareil doit accepter tout brouillage radioélectrique subi, même si le brouillage est susceptible d'en compromettre le fonctionnement.

CAN ICES-003(B)/NMB-003(B)

## VCCI: Japan Compliance Statement

## **Class B ITE**

この装置は、クラスB情報技術装置です。この装置は、家庭環境で使用することを目 的としていますが、この装置がラジオやテレビジョン受信機に近接して使用されると、 受信障害を引き起こすことがあります。 取扱説明書に従って正しい取り扱いをして下さい。

V C C I - B

## **KC: Korea Warning Statement**

B급 기기 (가정용 방송통신기자재) 이 기기는 가정용(B급) 전자과적합기기로서 주로 가정에서 사용하는 것을 목적으로 하며,모든 지역에서 사용할 수 있습니다.

## **ASUS Recycling/Takeback Services**

ASUS recycling and takeback programs come from our commitment to the highest standards for protecting our environment. We believe in providing solutions for you to be able to responsibly recycle our products, batteries, other components as well as the packaging materials. Please go to <a href="https://esg.asus.com/en/Takeback.htm">https://esg.asus.com/en/Takeback.htm</a> for detailed recycling information in different regions.

## REACH

Complying with the REACH (Registration, Evaluation, Authorisation, and Restriction of Chemicals) regulatory framework, we published the chemical substances in our products at ASUS REACH website at <a href="https://esg.asus.com/Compliance.htm">https://esg.asus.com/Compliance.htm</a>.

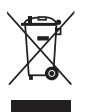

DO NOT throw the motherboard in municipal waste. This product has been designed to enable proper reuse of parts and recycling. This symbol of the crossed out wheeled bin indicates that the product (electrical and electronic equipment) should not be placed in municipal waste. Check local regulations for disposal of electronic products.

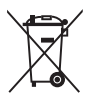

DO NOT throw the mercury-containing button cell battery in municipal waste. This symbol of the crossed out wheeled bin indicates that the battery should not be placed in municipal waste.

## **Safety Precautions**

Accessories that came with this product have been designed and verified for the use in connection with this product. Never use accessories for other products to prevent the risk of electric shock or fire.

## 安全上のご注意

付属品は当該専用品です。他の機器には使用しないでください。機器の破損もしくは、火災や感電 の原因となることがあります。 English ASUSTeK Computer Inc. hereby declares that this device is in compliance with the essential requirements and other relevant provisions of related Directives. Full text of EU declaration of conformity is available at: www.asus.com/support

Francais AsusTek Computer Inc. déclare par la présente que cet appareil est conforme aux critères essentiels et autres clauses pertinentes des directives concernées La déclaration de conformité de l'UE neut être téléchargée à partir du site Internet suivant : www.asus.com/support

Deutsch ASLISTeK Computer Inc. erklärt hiermit, dass dieses Gerät mit den wesentlichen Anforderungen und anderen relevanten Bestimmungen der zugehörigen Richtlinien übereinstimmt. Der gesamte Text der EU-Konformitätserklärung ist verfügbar unter: www.asus.com/support

Italiano ASUSTeK Computer Inc. con la presente dichiara che questo dispositivo è conforme ai requisiti essenziali e alle altre disposizioni pertinenti con le direttive correlate. Il testo completo della dichiarazione di conformità UE è disponibile all'indirizzo; www.asus.com/support

Русский Компания ASUS заявляет, что это устройство соответствует основным требованиям и другим соответствующим условиям соответствующих директив. Подробную информацию, пожалуйста, смотрите на www.asus.com/support

Български С настоящото ASUSTeK Computer Inc. декларира, че това устройство е в съответствие със съществените изисквания и другите приложими постановления на свързаните директиви. Пълният текст на декларацията за съответствие на ЕС е достъпна на адрес: www.asus.com/support

Hrvatski ASUSTeK Computer Inc. ovim izjavljuje da je ovaj uređaj sukladan s bitnim zahtievima i ostalim odgovarajućim odredbama vezanih direktiva. Cijeli tekst EU izjave o sukladnosti dostupan je na: www.asus.com/support

Čeština Společnost ASUSTeK Computer Inc. tímto prohlašuje, že toto zařízení splňuje základní požadavky a další příslušná ustanovení souvisejících směrnic. Plné znění prohlášení o shodě EU je k dispozici na adrese: www.asus.com/support

Dansk ASUSTeK Computer Inc. erklærer hermed, at denne enhed er i overensstemmelse med hovedkravene og andre relevante bestemmelser i de relaterede direktiver. Hele EU-overensstemmelseserklæringen kan findes på: www.asus.com/support

Nederlands ASUSTeK Computer Inc. verklaart hierbij dat dit apparaat voldoet aan de essentiële vereisten en andere relevante bepalingen van de verwante richtlijnen. De volledige tekst van de EU-verklaring van conformiteit is beschikbaar op: www.asus.com/support

Eesti Käesolevaga kinnitab ASUSTeK Computer Inc. et see seade vastab asiakohaste direktiivide oluliste nõuetele ja teistele asiassepuutuvatele sätetele. EL vastavusdeklaratsiooni täielik tekst on saadaval järomisel aadressil: www.asus.com/support

Suomi ASUSTeK Computer Inc. ilmoittaa täten, että tämä laite on asiaankuuluvien direktiivien olennaisten vaatimusten ja muiden tätä koskevien säädösten mukainen. EU-yhdenmukaisuusilmoituksen koko teksti on luettavissa osoitteessa: www.asus.com/support

Ελληνικά Με το παρόν, η AsusTek Computer Inc. δηλώνει ότι αυτή η συσκευή συμμορφώνεται με τις θεμελιώδεις απαιτήσεις και άλλες σχετικές διατάξεις των Οδηγιών της ΕΕ. Το πλήρες κείμενο της δήλωσης συμβατότητας είναι διαθέσιμο στη διεύθυνση: www.asus.com/support

Maqvar Az ASUSTeK Computer Inc. ezennel kijelenti, hogy ez az eszköz megfelel a kapcsolódó Irányelvek lényeges követelményeinek és egyéb vonatkozó rendelkezéseinek. Az EU megfelelőségi nyilatkozat teljes szövege innen letölthető: www.asus.com/support

Latviski ASUSTeK Computer Inc. ar šo paziņo, ka šī ierīce atbilst saistīto Direktīvu būtiskajām prasībām un citiem citiem saistošajiem nosacījumiem Pilns ES atbilstibas paziņojuma teksts pieejams šeit: www.asus.com/support

Lietuvių "ASUSTeK Computer Inc." šiuo tvirtina, kad šis įrenginys atitinka pagrindinius reikalavimus ir kitas svarbias susijusių direktyvų nuostatas. Visa ES atitikties deklaracijos teksta galima rasti: www.asus.com/support

Norsk ASUSTeK Computer Inc. erklærer herved at denne enheten er i samsvar med hovedsaklige krav og andre relevante forskrifter i relaterte direktiver. Fullstendig tekst for EU-samsvarserklæringen finnes på: www.asus.com/support

Polski Firma ASUSTeK Computer Inc. niniejszym oświadcza, że urządzenie to jest zgodne z zasadniczymi wymogami i innymi właściwymi postanowieniami powiązanych dyrektyw. Pełny tekst deklaracji zgodności UE jest dostępny pod adresem: www.asus.com/support

Português A ASUSTEK Computer Inc. declara que este dispositivo está em conformidade com os requisitos essenciais e outras disposições relevantes das Diretivas relacionadas. Texto integral da declaração da UE disponível em: www.asus.com/support

Română ASUSTeK Computer Inc. declară că acest dispozitiv se conformează cerintelor esentiale si altor prevederi relevante ale directivelor conexe. Textul complet al declaratiei de conformitate a Uniunii Europene se găseste la: www.asus.com/support

Sroski ASUSTeK Computer Inc. ovim izjavljuje da je ovaj uređaj u saglasnosti sa osnovnim zahtevima i drugim relevantnim odredbama povezanih Direktiva. Pun tekst FU deklaracije o usaglašenosti je dostupan da adresi: www.asus.com/support

Slovensky Spoločnosť ASUSTeK Computer Inc. týmto vyhlasuje, že toto zariadenie vyhovuje základným požiadavkám a ostatým príslušným ustanoveniam príslušných smerníc. Celý text vyhlásenia o zhode pre štáty EÚ ie dostupný na adrese: www.asus.com/support

Slovenščina ASUSTeK Computer Inc. izjavlja, da je ta naprava skladna z bistvenimi zahtevami in drugimi ustreznimi določbami povezanih direktiv. Celotno besedilo EU-izjave o skladnosti je na voljo na spletnem mestu: www.asus.com/support

Español Por la presente, ASUSTeK Computer Inc. declara que este dispositivo cumple los requisitos básicos y otras disposiciones pertinentes de las directivas relacionadas. El texto completo de la declaración de la UE de conformidad está disponible en: www.asus.com/support

Svenska ASUSTeK Computer Inc. förklarar härmed att denna enhet överensstämmer med de grundläggande kraven och andra relevanta föreskrifter i relaterade direktiv. Fulltext av ELI-försäkran om överensstämmelse finns på: www.asus.com/support

Українська ASUSTeK Computer Inc. заявляє, що цей пристрій відповідає основним вимогам та іншим відповідним положенням відповідних Лиректив. Повний текст декларації відповідності стандартам ЄС лоступний на: www.asus.com/support

Türkce AsusTek Computer Inc., bu aygıtın temel gereksinimlerle ve ilişkili Yönergelerin diğer ilgili koşullarıyla uyumlu olduğunu beyan eder. AB uygunluk bildiriminin tam metni şu adreste bulunabilir. www.asus.com/support

Bosanski ASUSTeK Computer Inc. ovim izjavljuje da je ovaj uređaj usklađen sa bitnim zahtjevima i ostalim odgovarajućim odredbama vezanih direktiva. Cijeli tekst EU izjave o usklađenosti dostupan je na: www.asus.com/support

## Service and Support

Visit our multi-language website at https://www.asus.com/support/

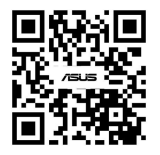

| Manufacturer                                   | ASUSTek COMPUTER INC.                                                              |
|------------------------------------------------|------------------------------------------------------------------------------------|
| Address, City                                  | 1F., No. 15, Lide Rd., Beitou Dist., Taipei City 112                               |
| Authorized Representative in Europe            | ASUS COMPUTER GmbH                                                                 |
| Address                                        | Harkortstrasse 21-23, 40880 Ratingen                                               |
| Country                                        | Germany                                                                            |
| Authorized Representative in United<br>Kingdom | ASUSTEK (UK) LIMITED                                                               |
| Address                                        | 1st Floor, Sackville House, 143-149 Fenchurch Street,<br>London, EC3M 6BL, England |
| Country                                        | United Kingdom                                                                     |